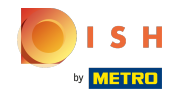

# () Cliquez sur + Ajouter un menu prix fixe.

| <b>0000</b> v2.27.0                                                                                                    |   | (V) Démo vidéo HD Français 🛈                |                            | 😚 Tutoriels booq by DISH | booq_fr_video@hd.digital v  |
|----------------------------------------------------------------------------------------------------|---|---------------------------------------------|----------------------------|--------------------------|-----------------------------|
| <ul> <li>Minimiser menu</li> <li>Tableau de bord</li> </ul>                                                                       |   | Menus prix fixe                             |                            |                          | + Ajouter un menu prix fixe |
| Menu                                                                                                    | ^ | Menus prix fixe                             | Menu prix fixe sélectionné | Articles                 |                             |
| Groupes d'articles<br>Grilles tarifaires<br>Menus<br>Menus prix fixe<br>Menus d'options<br>Gestion prix<br>Périodes<br>Promotions |   | Q Rechercher<br>prix spécial € 11,95 ⊘ ि மி | No results found           |                          |                             |
| √ Finances                                                                                                    | ~ |                                             |                            |                          |                             |
| Général     Général                                                                                                    | ~ |                                             |                            |                          |                             |
| Payer                                                                                                    | ~ |                                             |                            |                          |                             |
| ♀ Self-service                                                                                                    | ~ |                                             |                            |                          |                             |

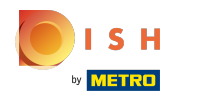

Cliquez sur le nom et saisissez le titre souhaité.

| <b>0000</b> v2.27.0                                                                                                    | (V) Démo vidéo HD Français $\odot$                              |                | Ajouter un menu prix fixe | Menu prix fixe                                               | Fermer 🛞           |
|----------------------------------------------------------------------------------------------------|-----------------------------------------------------------------|----------------|---------------------------|--------------------------------------------------------------|--------------------|
| « Minimiser menu ⑦ Tableau de bord                                                                                                    | Menus prix fixe                                                 |                | 🛞 Menu prix fixe          | Nom®                                                         | Groupe CA* Aucun ~ |
| Image: symbol boxSecond symbol boxImage: symbol boxArticlesArticlesImage: symbol boxGroupes d'articlesArticlesImage: symbol boxGroupes d'articlesArticlesImage: symbol boxGroupes d'articlesArticlesImage: symbol boxGroupes d'articlesArticlesImage: symbol boxGroupes d'articlesArticlesImage: symbol boxGroupes d'articlesGroupes d'articlesImage: symbol boxGroupes d'articlesArticlesImage: symbol boxGroupes d'articlesFormotionsImage: symbol boxGroupes d'articlesFormotionsImage: symbol boxGroupes d'artic | Menus prix fixe<br>Q Rechercher<br>prix spécial € 11,95 ℓ ि ம 1 | Menu prix fixe |                           | Des prix<br>Prix*<br>Identification<br>Votre référence<br>ID |                    |
|                                                                                                    |                                                                 |                |                           |                                                              | Sauvegarder        |

# Cliquez sur le Groupe CA.

| <b>0000</b> v2.27.0 | (V) Démo vidéo HD Français ©                                                                  |                  | Ajouter un menu prix fixe | Menu prix fixe                    |                              | FERMER 🛞   |
|---------------------|-----------------------------------------------------------------------------------------------|------------------|---------------------------|-----------------------------------|------------------------------|------------|
| « Minimiser menu    | Menus prix fixe                                                                               |                  | 🔞 Menu prix fixe          | Nom <sup>*</sup> menu trois plats | Groupe CA <sup>*</sup> Aucun | ~          |
| Articles            |                                                                                               |                  |                           | Des prix                          |                              |            |
| Menu                | Menus prix fixe                                                                               | Menu prix fixe   |                           | Prix*                             | 0,0                          |            |
| Groupes d'articles  | Q Rechercher                                                                                  | No results found |                           | Identification                    |                              |            |
| Menus               | prix spécial         € 11,95 <td></td> <td></td> <td>Votre référence</td> <td></td> <td></td> |                  |                           | Votre référence                   |                              |            |
| Menus prix fixe     |                                                                                               |                  |                           | ID                                |                              |            |
| Gestion prix        |                                                                                               |                  |                           |                                   |                              |            |
| Périodes            |                                                                                               |                  |                           |                                   |                              |            |
|                     |                                                                                               |                  |                           |                                   |                              |            |
| -y Finances •       |                                                                                               |                  |                           |                                   |                              |            |
| 6 Général ✓         |                                                                                               |                  |                           |                                   |                              |            |
| 🗖 Payer 🗸 🗸         |                                                                                               |                  |                           |                                   |                              |            |
| 🖳 Self-service 🗸    |                                                                                               |                  |                           |                                   |                              |            |
|                     |                                                                                               |                  |                           |                                   |                              |            |
|                     |                                                                                               |                  |                           |                                   |                              |            |
|                     |                                                                                               |                  |                           |                                   |                              |            |
|                     |                                                                                               |                  |                           |                                   |                              |            |
|                     |                                                                                               |                  |                           |                                   |                              |            |
|                     |                                                                                               |                  |                           |                                   | Sa                           | auvegarder |
|                     |                                                                                               |                  |                           |                                   |                              |            |

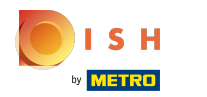

## Sélectionnez votre groupe de chiffre d'affaires.

| <b>6000</b> v2.27.0                                                                                | (V) Démo vidéo HD Français $^{\odot}$ |                | Ajouter un menu prix fixe | Menu prix fixe                      | Fermer 🛞                     |
|----------------------------------------------------------------------------------------------------|---------------------------------------|----------------|---------------------------|-------------------------------------|------------------------------|
| « Minimiser menu<br>@ Tableau de bord                                                              | Menus prix fixe                       |                | 🛞 Menu prix fixe          | Nom* menu trois plats               | Groupe CA <sup>*</sup> Aucun |
| <ul> <li>Articles</li> <li>Menu</li> <li>Groupes d'articles</li> <li>Grilles tarifaires</li> </ul> | Menus prix fixe<br>Q Rechercher       | Menu prix fixe |                           | Des prix<br>Prix*<br>Identification | 0,0 VA élevée<br>Main        |
| Menus<br>Menus prix fixe<br>Menus d'options<br>Gestion prix<br>Périodes<br>Promotions              | prix spécial € 11.95 / C mੇ           |                |                           | Votre référence<br>ID               |                              |
| √r Finances ✓                                                                                      |                                       |                |                           |                                     |                              |
| 🖶 Payer 🗸 🗸                                                                                        |                                       |                |                           |                                     |                              |
| 였 Self-service ✔                                                                                   |                                       |                |                           |                                     |                              |
|                                                                                                    |                                       |                |                           |                                     | Sauvegarder                  |

#### Tutorial - Menus à la carte

## Cliquez sur Prix et ajoutez votre prix.

| <b>6000</b> v2.27.0                                | (V) Démo vidéo HD Français ©                                    | Ajouter un menu prix fixe | Menu prix fixe                    | FERMER 🛞               |
|----------------------------------------------------|-----------------------------------------------------------------|---------------------------|-----------------------------------|------------------------|
| « Minimiser menu<br>Ø Tableau de bord              | Menus prix fixe                                                 | 🛞 Menu prix fixe          | Nom <sup>®</sup> menu trois plats | Groupe CA* TVA basse ~ |
| Articles A                                         | Menus prix fixe                                                 | Menu prix fixe            | Des prix<br>Prix <sup>®</sup>     | 26,90                  |
| Groupes d'articles<br>Grilles tarifaires<br>Menus  | Q     Rechercher     No       prix spécial     € 11,95     € 11 | o results found           | Identification<br>Votre référence |                        |
| Menus prix fixe<br>Menus d'options<br>Gestion prix |                                                                 |                           | ID                                |                        |
| Périodes Promotions                                |                                                                 |                           |                                   |                        |
| 💮 Général 🗸 🗸                                      |                                                                 |                           |                                   |                        |
| Payer •                                            |                                                                 |                           |                                   |                        |
|                                                    |                                                                 |                           |                                   |                        |
|                                                    |                                                                 |                           |                                   |                        |
|                                                    |                                                                 |                           |                                   | Sauvegarder            |

# Cliquez sur Sauvegarder.

| <b>0000</b> v2.27.0                            | (V) Démo vidéo HD Français 💿 |                | Ajouter un menu prix fixe | Menu prix fixe        | FERMER 🛞               |
|------------------------------------------------|------------------------------|----------------|---------------------------|-----------------------|------------------------|
| « Minimiser menu                               | Menus prix fixe              |                | 🛞 Menu prix fixe          | Nom* menu trois plats | Groupe CA* TVA basse ~ |
| Articles                                       |                              |                |                           | Des prix              |                        |
| Menu<br>Groupes d'articles                     | Q Rechercher N               | Menu prix fixe |                           | Prix <sup>®</sup>     | 26,90                  |
| Grilles tarifaires<br>Menus<br>Menus prix fixe | prix spécial € 11,95 🖉 🔂 🛱   |                |                           | Votre référence       |                        |
| Menus d'options<br>Gestion prix                |                              |                |                           | ID                    |                        |
| Périodes<br>Promotions                         |                              |                |                           |                       |                        |
| -√- Finances ✓                                 |                              |                |                           |                       |                        |
| <ul> <li>Général </li> <li>Payer </li> </ul>   |                              |                |                           |                       |                        |
| 및 Self-service 🗸                               |                              |                |                           |                       |                        |
|                                                |                              |                |                           |                       |                        |
|                                                |                              |                |                           |                       |                        |
|                                                |                              |                |                           |                       |                        |
|                                                |                              |                |                           |                       | Sauvegarder            |

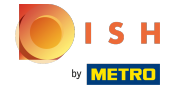

## Après avoir enregistré, cliquez sur menu trois plats.

| <b>0000</b> v2.27.0                                                                                                 |   | (V) Démo vidéo HD Français 💿                                                                                                   |                            | 😚 Tutoriels booq by DISH | booq_fr_video@hd.digital ~  |
|----------------------------------------------------------------------------------------------------|---|----------------------------------------------------------------------------------------------------|----------------------------|--------------------------|-----------------------------|
| « Minimiser menu ⑦ Tableau de bord                                                                                  |   | Menus prix fixe                                                                                                    |                            |                          | + Ajouter un menu prix fixe |
| Articles<br>Menu                                                                                                    | ^ | Menus prix fixe                                                                                                    | Menu prix fixe sélectionné | Articles                 |                             |
| Groupes d'articles<br>Grilles tarifaires<br>Menus<br>Menus prix fixe<br>Menus d'options<br>Gestion prix<br>Périodes |   | Q       Rechercher         prix spécial       € 11,95        C       I         menu trois plats       € 26,90        C       I | No results found           |                          |                             |
| Promotions                                                                                                    |   |                                                                                                    |                            |                          |                             |
| -\/- Finances                                                                                                    | ~ |                                                                                                    |                            |                          |                             |
| බ් Général                                                                                                    | ~ |                                                                                                    |                            |                          |                             |
| Payer                                                                                                    | ~ |                                                                                                    |                            |                          |                             |
| ₩ Self-service                                                                                                    | ~ |                                                                                                    |                            |                          |                             |

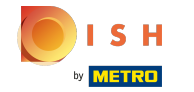

## Pour ajouter des sous-menus à votre Menu 3 services, cliquez sur + Ajouter sous-menu.

| <b>000</b> v2.27.0                                          |   | (V) Démo vidéo HD Français 🔅 |                                       |                     | 😚 Tutoriels boo | og by DISH      | booq_fr_video@hd.digital $\vee$ |
|-------------------------------------------------------------|---|------------------------------|---------------------------------------|---------------------|-----------------|-----------------|---------------------------------|
| <ul> <li>Minimiser menu</li> <li>Tableau de bord</li> </ul> |   | Menus prix fixe              |                                       |                     |                 | (+              | Ajouter un menu prix fixe       |
| Articles<br>Menu                                            | ^ | Menus prix fixe              |                                       | menu trois plats    |                 | Articles        |                                 |
| Groupes d'articles                                          |   | Q Rechercher                 |                                       | No results found    |                 | Q Rechercher    |                                 |
| Grilles tarifaires<br>Menus                                 |   | prix spécial                 | € 11,95 🖉 <table-cell> 💼</table-cell> | + Ajouter sous-menu |                 | ∨ Boissons      | 1                               |
| Menus prix fixe                                             |   | menu trois plats             | € 26,90 / ि ඕ                         |                     |                 | $\vee$ Aliments |                                 |
| Gestion prix                                                |   |                              |                                       |                     |                 | Café            |                                 |
| Périodes<br>Promotions                                      |   |                              |                                       |                     |                 |                 |                                 |
| -\/r Finances                                               | ~ |                              |                                       |                     |                 |                 |                                 |
| ගි Général                                                  | ~ |                              |                                       |                     |                 |                 |                                 |
| Payer                                                       | ~ |                              |                                       |                     |                 |                 |                                 |
| Self-service                                                | ~ |                              |                                       |                     |                 |                 |                                 |
|                                                             |   |                              |                                       |                     |                 |                 |                                 |
|                                                             |   |                              |                                       |                     |                 |                 |                                 |
|                                                             |   |                              |                                       |                     |                 |                 |                                 |
|                                                             |   |                              |                                       |                     |                 |                 |                                 |
|                                                             |   |                              |                                       |                     |                 |                 |                                 |

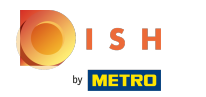

Cliquez sur Nom et saisissez le titre de votre sous-menu.

| <b>6000</b> v2.27.0                                                                                                    | (V) Démo vidéo HD Français 💿                                                                                                    |                 | Ajouter sous-menu | Sous-menu                   | FERMER 🗴    | ) |
|----------------------------------------------------------------------------------------------------|----------------------------------------------------------------------------------------------------|-----------------|-------------------|-----------------------------|-------------|---|
| « Minimiser menu<br>② Tableau de bord                                                                                                    | Menus prix fixe                                                                                                    |                 | 🛞 Sous-menu       | Nom®                        |             |   |
| <ul> <li>Menu</li> <li>Groupes d'articles</li> <li>Grilles tarifaires</li> <li>Menus</li> <li>Groites tarifaires</li> <li>Menus</li> <li>Menus d'options</li> <li>Gestion prix</li> <li>Périodes</li> <li>Promotions</li> <li>Général</li> <li>Payer</li> <li>Self-service</li> </ul> | Menus prix fixe         Q       Rechercher         prix spécial       € 11.95       2       10       10         menu trois plats       € 26.90       2       10       10 | menu trois plat |                   | Production<br>Type de plats | Aucun       |   |
|                                                                                                    |                                                                                                    |                 |                   |                             | Sauvegarder |   |

#### Tutorial - Menus à la carte

# Cliquez sur Aucun.

| <b>6000</b> v2.27.0                                                                                                    | (V) Démo vidéo HD Français ©                                                                                                    | А                                                        | Ajouter sous-menu | Sous-menu                           | FERMER 🚫    |
|----------------------------------------------------------------------------------------------------|----------------------------------------------------------------------------------------------------|----------------------------------------------------------|-------------------|-------------------------------------|-------------|
| « Minimiser menu<br>Ø Tableau de bord                                                                                                    | Menus prix fixe                                                                                                    | C                                                        | lous-menu         | Nom <sup>®</sup> Entrées Production |             |
| Renu     Articles       Menu     Groupes d'articles       Groupes d'articles     Grilles tarifaires       Grilles tarifaires     Menus       Menus prix fixe     Menus d'options       Gestion prix     Périodes       Promotions     Promotions | Menus prix fixe         Q       Rechercher         prix spécial       € 11,95       2 To fit         menu trois plats       € 26,90       7 To fit | menu trois plat<br>No results found<br>+ Ajouter sous-me |                   | Type de plats                       | Aucun       |
| √ Finances ✓                                                                                                    |                                                                                                    |                                                          |                   |                                     |             |
| છુ: Général 🗸 🗸                                                                                                    |                                                                                                    |                                                          |                   |                                     |             |
| 🗖 Payer 🗸 🗸                                                                                                    |                                                                                                    |                                                          |                   |                                     |             |
| <sup>™</sup> Self-service ✓                                                                                                    |                                                                                                    |                                                          |                   |                                     |             |
|                                                                                                    |                                                                                                    |                                                          |                   |                                     | Sauvegarder |

Tutorial - Menus à la carte

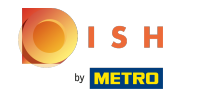

## Sélectionnez votre type de plat.

| <b>0000</b> v2.27.0                                                                                                    | (V) Démo vidéo HD Français 💿                                                                                                    |                                                         | Ajouter sous-menu | Sous-menu                | fermer 🚫                                         |
|----------------------------------------------------------------------------------------------------|----------------------------------------------------------------------------------------------------|---------------------------------------------------------|-------------------|--------------------------|--------------------------------------------------|
| « Minimiser menu<br>@ Tableau de bord                                                                                                    | Menus prix fixe                                                                                                    |                                                         | 🤣 Sous-menu       | Nom <sup>®</sup> Entrées |                                                  |
| Image: Articles     Image: Articles       Menu     Groupes d'articles       Groiles tarifaires     Grilles tarifaires       Menus     Menus       Menus d'options     Gestion prix | Menus prix fixe         Q       Rechercher         prix spécial       € 11,95       0 10 10         menu trois plats       € 26,90       0 10 10 | menu trois pla<br>No results found<br>+ Ajouter sous-me |                   | Type de plats            | Aucun  Aperitief Entrées Plat principal Desserts |
| Périodes<br>Promotions<br>∿r Finances ❤                                                                                                    |                                                                                                    |                                                         |                   |                          |                                                  |
| <ul> <li>Général</li> <li>Payer</li> </ul>                                                                                                    |                                                                                                    |                                                         |                   |                          |                                                  |
| ☐ Self-service ✓                                                                                                    |                                                                                                    |                                                         |                   |                          |                                                  |
|                                                                                                    |                                                                                                    |                                                         |                   |                          | Sauvegarder                                      |

# Cliquez sur Sauvegarder.

| <b>0009</b> v2.27.0                                                                                                    | (V) Démo vidéo HD Français $\odot$                                                                                                    |                                                        | Ajouter sous-menu | Sous-menu                   | FERI    | mer 🛞 |
|----------------------------------------------------------------------------------------------------|----------------------------------------------------------------------------------------------------|--------------------------------------------------------|-------------------|-----------------------------|---------|-------|
| « Minimiser menu<br>@ Tableau de bord                                                                                                    | Menus prix fixe                                                                                                    |                                                        | 🔞 Sous-menu       | Nom <sup>*</sup> Entrées    |         |       |
| <ul> <li>Articles</li> <li>Menu</li> <li>Groupes d'articles</li> <li>Grilles tarifaires</li> <li>Menus</li> <li>Menus prix fixe</li> <li>Menus d'options</li> </ul> | Menus prix fixe         Q       Rechercher         prix spécial       € 11,95       € 12         menu trois plats       € 26,90       C 11 | menu trois pla<br>No results found<br>+ Ajouter sous-m |                   | Production<br>Type de plats | Entrées | ~     |
| Gestion prix<br>Périodes<br>Promotions                                                                                                    |                                                                                                    |                                                        |                   |                             |         |       |
| √ Finances ✓                                                                                                    |                                                                                                    |                                                        |                   |                             |         |       |
| Payer                                                                                                    |                                                                                                    |                                                        |                   |                             |         |       |
|                                                                                                    |                                                                                                    |                                                        |                   |                             |         |       |
|                                                                                                    |                                                                                                    |                                                        |                   |                             | Sauvega | rder  |

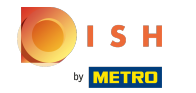

## Cliquez sur + Ajouter sous-menu.

| <b>0000</b> v2.27.0                                         |   | (V) Démo vidéo HD Français 🛈 |               |                     | 分 Tutoriels boo | oq by DISH      | booq_fr_video@hd.digital v  |
|-------------------------------------------------------------|---|------------------------------|---------------|---------------------|-----------------|-----------------|-----------------------------|
| <ul> <li>Minimiser menu</li> <li>Tableau de bord</li> </ul> |   | Menus prix fixe              |               |                     |                 |                 | + Ajouter un menu prix fixe |
| Menu                                                        | ^ | Menus prix fixe              |               | menu trois plats    |                 | Articles        |                             |
| Groupes d'articles                                          |   | Q Rechercher                 |               | Entrées             | 2 Ē             | Q Recherche     | 9 <b>r</b>                  |
| Menus                                                       |   | prix spécial                 | € 11,95 🖉 🔂 🗊 | + Ajouter sous-menu |                 | ✓ Boissons      |                             |
| Menus prix fixe<br>Menus d'options                          |   | menu trois plats             | €26,90 ∥ ि أ  |                     |                 | $\vee$ Aliments |                             |
| Gestion prix                                                |   |                              |               |                     |                 | café            |                             |
| Périodes<br>Promotions                                      |   |                              |               |                     |                 |                 |                             |
| -\∕r Finances                                               | ~ |                              |               |                     |                 |                 |                             |
| ගි Général                                                  | ~ |                              |               |                     |                 |                 |                             |
| Payer                                                       | ~ |                              |               |                     |                 |                 |                             |
| ∵ Self-service                                              | ~ |                              |               |                     |                 |                 |                             |
|                                                             |   |                              |               |                     |                 |                 |                             |
|                                                             |   |                              |               |                     |                 |                 |                             |
|                                                             |   |                              |               |                     |                 |                 |                             |
|                                                             |   |                              |               |                     |                 |                 |                             |
|                                                             |   |                              |               |                     |                 |                 |                             |
|                                                             |   |                              |               |                     |                 |                 |                             |

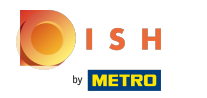

Cliquez sur Nom et saisissez le titre de votre sous-menu préféré.

| <b>6000</b> v2.27.0                   | (V) Démo vidéo HD Français 💿   |                   | Ajouter sous-menu | Sous-menu        | Fermer 🛞    |
|---------------------------------------|--------------------------------|-------------------|-------------------|------------------|-------------|
| « Minimiser menu<br>Ø Tableau de bord | Menus prix fixe                |                   | 😥 Sous-menu       | Nom <sup>®</sup> |             |
| Articles ^                            | Menus prix fixe                | menu trois pla    |                   | Type de plats    | Aucun 🗸     |
| Groupes d'articles                    | Q Rechercher                   | Entrées           |                   |                  |             |
| Menus                                 | prix spécial € 11.95 🖉 🔂 🕅     | + Ajouter sous-me |                   |                  |             |
| Menus prix fixe                       | menu trois plats © 26.90 🖉 🔂 👘 |                   |                   |                  |             |
| Gestion prix                          |                                |                   |                   |                  |             |
| Périodes<br>Promotions                |                                |                   |                   |                  |             |
| -\∕r Finances ✓                       |                                |                   |                   |                  |             |
|                                       |                                |                   |                   |                  |             |
| ççı General 🗸 🗸                       |                                |                   |                   |                  |             |
| 🖹 Payer 🗸 🗸                           |                                |                   |                   |                  |             |
| Ç. Self-service ✓                     |                                |                   |                   |                  |             |
|                                       |                                |                   |                   |                  |             |
|                                       |                                |                   |                   |                  |             |
|                                       |                                |                   |                   |                  |             |
|                                       |                                |                   |                   |                  |             |
|                                       |                                |                   |                   |                  | Sauvegarder |
|                                       |                                |                   |                   |                  | Sauvegalder |

#### Tutorial - Menus à la carte

# Cliquez sur Aucun.

| <b>6000</b> v2.27.0                                                                                         | (V) Démo vidéo HD Français 💿                                                                                                    |                | Ajouter sous-menu | Sous-menu             | FERME     | r 🛞 |
|----------------------------------------------------------------------------------------------------|----------------------------------------------------------------------------------------------------|----------------|-------------------|-----------------------|-----------|-----|
| « Minimiser menu<br>Ø Tableau de bord                                                                       | Menus prix fixe                                                                                                    |                | 🤣 Sous-menu       | Nom* Plats Production |           |     |
| Articles ^<br>Menu<br>Groupes d'articles                                                                    | Menus prix fixe                                                                                                    | menu trois pla |                   | Type de plats         | Aucun     |     |
| Grilles tarifaires<br>Menus<br>Menus prix fixe<br>Menus d'options<br>Gestion prix<br>Périodes<br>Promotions | Q       Rechercher         prix spécial       € 11.95       0       11         menu trois plats       € 26.90       0       11       11 | Entrées        |                   |                       |           |     |
| √ Finances ✓                                                                                                |                                                                                                    |                |                   |                       |           |     |
| ତ୍ତି Général 🗸 🗸                                                                                            |                                                                                                    |                |                   |                       |           |     |
| 및 Self-service 🗸                                                                                            |                                                                                                    |                |                   |                       |           |     |
|                                                                                                    |                                                                                                    |                |                   |                       | Sauvegard | er  |

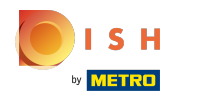

Sélectionnez votre type de plat. Dans notre cas, nous sélectionnons Plat principal.

| <b>6000</b> v2.27.0                                                                                                    | (V) Démo vidéo HD Français 💿                                                                                                    |                                                | Ajouter sous-menu | Sous-menu                         | fermer 🛞                                                               |
|----------------------------------------------------------------------------------------------------|----------------------------------------------------------------------------------------------------|------------------------------------------------|-------------------|-----------------------------------|------------------------------------------------------------------------|
| « Minimiser menu<br>Ø Tableau de bord                                                                                                    | Menus prix fixe                                                                                                    |                                                | Sous-menu         | Nom <sup>®</sup> Plats Production |                                                                        |
| <ul> <li>Articles</li> <li>Menu</li> <li>Groupes d'articles</li> <li>Grilles tarifaires</li> <li>Menus</li> <li>Menus prix fixe</li> <li>Menus d'options</li> <li>Gestion prix</li> </ul>                                                                                                    | Menus prix fixe         Q       Rechercher         prix spécial       € 11,95       € 12         menu trois plats       € 26,90       € 12 | menu trois pla<br>Entrées<br>+ Ajouter sous-me |                   | Type de plats                     | Aucun ^<br>Aucun<br>Aperitief<br>Entrées<br>Plat principal<br>Desserts |
| Périodes<br>Promotions<br>Ar Finances ✓                                                                                                    |                                                                                                    |                                                |                   |                                   |                                                                        |
| <ul> <li>③ Général</li> <li>✓</li> <li>Payer</li> <li>✓</li> <li>✓</li></ul> |                                                                                                    |                                                |                   |                                   |                                                                        |
|                                                                                                    |                                                                                                    |                                                |                   |                                   |                                                                        |
|                                                                                                    |                                                                                                    |                                                |                   |                                   | Sauvegarder                                                            |

# Cliquez sur Sauvegarder.

| <b>6000</b> v2.27.0                                                                                               | (V) Démo vidéo HD Français 💿                                    |                           | Ajouter sous-menu | Sous-menu                          | FERMI            | er 🛇 |
|----------------------------------------------------------------------------------------------------|-----------------------------------------------------------------|---------------------------|-------------------|------------------------------------|------------------|------|
| « Minimiser menu<br>Ø Tableau de bord                                                                             | Menus prix fixe                                                 |                           | 🛞 Sous-menu       | Nom* Plats                         |                  |      |
| <ul> <li>Articles</li> <li>Menu</li> <li>Groupes d'articles</li> <li>Grilles tarifaires</li> <li>Meaux</li> </ul> | Menus prix fixe<br>Q Rechercher<br>prix spécial €11.95 ℓ Γρ fit | menu trois pla<br>Entrées |                   | <b>Production</b><br>Type de plats | Plat principal V | )    |
| Menus prix fixe<br>Menus d'options<br>Gestion prix<br>Périodes                                                    | menu trois plats € 26.90 2 C 🗎                                  | + Ajouter sous-m          |                   |                                    |                  |      |
| Promotions                                                                                                    |                                                                 |                           |                   |                                    |                  |      |
| <ul> <li>Général </li> <li>Payer </li> </ul>                                                                      |                                                                 |                           |                   |                                    |                  |      |
| 및 Self-service 🗸                                                                                                  |                                                                 |                           |                   |                                    |                  |      |
|                                                                                                    |                                                                 |                           |                   |                                    |                  |      |
|                                                                                                    |                                                                 |                           |                   |                                    |                  |      |
|                                                                                                    |                                                                 |                           |                   |                                    | Sauvegard        | der  |

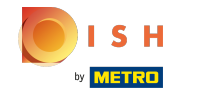

## Cliquez sur + Ajouter sous-menu.

| <b>0000</b> v2.27.0                   | (V) Démo vidéo HD Français $ \odot $ |                     | 😚 Tutoriels boo | q by DISH booq_fr_video@hd.digital v |
|---------------------------------------|--------------------------------------|---------------------|-----------------|--------------------------------------|
| « Minimiser menu<br>Ø Tableau de bord | Menus prix fixe                      |                     |                 | + Ajouter un menu prix fixe          |
| Menu                                  | Menus prix fixe                      | menu trois plats    |                 | Articles                             |
| Groupes d'articles                    | Q Rechercher                         | Entrées             | ∕ ⊡             | Q Rechercher                         |
| Grilles tarifaires<br>Menus           | prix spécial € 11,95 / ि 🗊           | Plats               | 1               | ∨ Boissons                           |
| Menus prix fixe                       | menu trois plats € 26,90 🖉 ि 🗎       | + Ajouter sous-menu |                 | ✓ Aliments                           |
| Gestion prix                          |                                      |                     |                 | Café                                 |
| Périodes<br>Promotions                |                                      |                     |                 |                                      |
| √r Finances ✓                         |                                      |                     |                 |                                      |
| in cónóral y                          |                                      |                     |                 |                                      |
|                                       |                                      |                     |                 |                                      |
| 🗖 Payer 🗸 🗸                           |                                      |                     |                 |                                      |
| ∵ Self-service ✓                      |                                      |                     |                 |                                      |
|                                       |                                      |                     |                 |                                      |
|                                       |                                      |                     |                 |                                      |
|                                       |                                      |                     |                 |                                      |
|                                       |                                      |                     |                 |                                      |
|                                       |                                      |                     |                 |                                      |

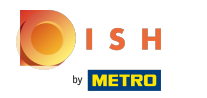

Cliquez sur Nom et saisissez le titre de votre sous-menu préféré.

| <b>6000</b> v2.27.0                   | (V) Démo vidéo HD Français 💿   |                   | Ajouter sous-menu | Sous-menu     | FERMER 🛞    |
|---------------------------------------|--------------------------------|-------------------|-------------------|---------------|-------------|
| « Minimiser menu<br>Ø Tableau de bord | Menus prix fixe                |                   | 😥 Sous-menu       | Nom®          |             |
| 🕅 Articles 🧄 🔨                        | Menus prix fixe                | menu trois pla    |                   | Type de plats | Aucun       |
| Groupes d'articles                    | Q Rechercher                   | Entrées           |                   |               |             |
| Menus                                 | prix spécial € 11,95 🖉 🗋 🗊     | Plats             |                   |               |             |
| Menus prix fixe<br>Menus d'options    | menu trois plats € 26,90 🖉 🔂 🗃 | + Ajouter sous-me |                   |               |             |
| Gestion prix                          |                                |                   |                   |               |             |
| Périodes<br>Promotions                |                                |                   |                   |               |             |
| $\sim$ Finances $\sim$                |                                |                   |                   |               |             |
| Général     ✓                         |                                |                   |                   |               |             |
| 🗖 Payer 🗸 🗸                           |                                |                   |                   |               |             |
| ♀ Self-service ✓                      |                                |                   |                   |               |             |
|                                       |                                |                   |                   |               |             |
|                                       |                                |                   |                   |               |             |
|                                       |                                |                   |                   |               |             |
|                                       |                                |                   |                   |               |             |
|                                       |                                |                   |                   |               |             |
|                                       |                                |                   |                   |               | Sauvegarder |

#### Tutorial - Menus à la carte

# Cliquez sur Aucun.

| <b>6000</b> v2.27.0                                                                                               | (V) Démo vidéo HD Français 💿                                   |                                    | Ajouter sous-menu | Sous-menu                            | FERME     | r 🗵 |
|----------------------------------------------------------------------------------------------------|----------------------------------------------------------------|------------------------------------|-------------------|--------------------------------------|-----------|-----|
| « Minimiser menu<br>Ø Tableau de bord                                                                             | Menus prix fixe                                                |                                    | 🤣 Sous-menu       | Nom <sup>®</sup> Desserts Production |           |     |
| <ul> <li>Articles</li> <li>Menu</li> <li>Groupes d'articles</li> <li>Grilles tarifaires</li> <li>Menus</li> </ul> | Menus prix fixe<br>Q Rechercher<br>prix spécial € 11.95 ℓ ີ 10 | menu trois pla<br>Entrées<br>Plats |                   | Type de plats                        | Aucun     | ]   |
| Menus prix rixe<br>Menus d'options<br>Gestion prix<br>Périodes<br>Promotions                                      | menu trois plats € 26.90 🖉 🚡 🔒                                 | + Ajouter sous-m                   |                   |                                      |           |     |
| <ul> <li>√r Finances </li> <li>✓</li> <li>✓</li> <li>✓</li> <li>✓</li> <li>Payer </li> </ul>                      |                                                                |                                    |                   |                                      |           |     |
| 및 Self-service 🗸                                                                                                  |                                                                |                                    |                   |                                      |           |     |
|                                                                                                    |                                                                |                                    |                   |                                      | Sauvegard | er  |

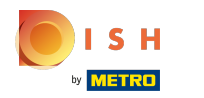

Sélectionnez votre type de plat. Dans notre cas, nous sélectionnons Desserts.

| <b>0000</b> v2.27.0                                                                                | (V) Démo vidéo HD Français 💿                                                                      |                            | Ajouter sous-menu | Sous-menu                   | FERMER                                | $\otimes$ |
|----------------------------------------------------------------------------------------------------|---------------------------------------------------------------------------------------------------|----------------------------|-------------------|-----------------------------|---------------------------------------|-----------|
| « Minimiser menu<br>@ Tableau de bord                                                              | Menus prix fixe                                                                                   |                            | 🔞 Sous-menu       | Nom <sup>*</sup> Desserts   |                                       |           |
| <ul> <li>Articles</li> <li>Menu</li> <li>Groupes d'articles</li> <li>Grilles tarifaires</li> </ul> | Menus prix fixe<br>Q Rechercher                                                                   | menu trois pla<br>Entrées  |                   | Production<br>Type de plats | Aucun Aperitief                       |           |
| Menus<br>Menus prix fixe<br>Menus d'options<br>Gestion prix<br>Périodes                            | prix spécial       € 11,95       ℓ       ⊡         menu trois plats       € 26,90       ℓ       ⊡ | Plats<br>+ Ajouter sous-me |                   |                             | Entrees<br>Plat orincipal<br>Desserts |           |
| Promotions                                                                                         |                                                                                                   |                            |                   |                             |                                       |           |
| E Payer V                                                                                          |                                                                                                   |                            |                   |                             |                                       |           |
| 只 Self-service ♥                                                                                   |                                                                                                   |                            |                   |                             |                                       |           |
|                                                                                                    |                                                                                                   |                            |                   |                             | Sauvegarder                           |           |

# Cliquez sur Sauvegarder.

| <b>0000</b> v2.27.0                                                                                                    | (V) Démo vidéo HD Français 💿                                                                                                    |                                                         | Ajouter sous-menu | Sous-menu                 | FERM     | 1er 🗵 |
|----------------------------------------------------------------------------------------------------|----------------------------------------------------------------------------------------------------|---------------------------------------------------------|-------------------|---------------------------|----------|-------|
| « Minimiser menu<br>@ Tableau de bord                                                                                                    | Menus prix fixe                                                                                                    |                                                         | 💿 Sous-menu       | Nom <sup>®</sup> Desserts |          |       |
| <ul> <li>Articles</li> <li>Menu</li> <li>Groupes d'articles</li> <li>Grilles tarifaires</li> <li>Menus</li> <li>Menus prix fixe</li> <li>Menus d'options</li> <li>Gestion prix</li> <li>Périodes</li> </ul> | Menus prix fixe         Q       Rechercher         prix spécial       € 11.95       2       1       1         menu trois plats       € 26.90       2       1       1 | menu trois pla<br>Entrées<br>Plats<br>+ Ajouter sous-me |                   | Type de plats             | Desserts | -     |
| Promotions<br>∧r Finances ✓                                                                                                    |                                                                                                    |                                                         |                   |                           |          |       |
| 🔅 Général 🗸 🗸                                                                                                    |                                                                                                    |                                                         |                   |                           |          |       |
| Payer V                                                                                                    |                                                                                                    |                                                         |                   |                           |          |       |
| Ģ Self-service ✓                                                                                                    |                                                                                                    |                                                         |                   |                           |          |       |
|                                                                                                    |                                                                                                    |                                                         |                   |                           | Sauvega  | rder  |

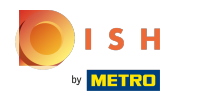

# Cliquez sur Entrées.

| <b>0000</b> v2.27.0                                         |   | (V) Démo vidéo HD Français 🔅 |               |                     | 分 Tutoriels boo | q by DISH       | $\bigcirc$ | booq_fr_video@hd.digital      ~ |
|-------------------------------------------------------------|---|------------------------------|---------------|---------------------|-----------------|-----------------|------------|---------------------------------|
| <ul> <li>Minimiser menu</li> <li>Tableau de bord</li> </ul> |   | Menus prix fixe              |               |                     |                 |                 | + 4        | jouter un menu prix fixe        |
| Menu                                                        | ^ | Menus prix fixe              |               | menu trois plats    |                 | Articles        |            |                                 |
| Groupes d'articles                                          |   | Q Rechercher                 |               | Entrées             | 2 Ē             | ۹ 🦳             | Rechercher |                                 |
| Menus                                                       |   | prix spécial                 | € 11,95 🖉 🔂 💼 | Plats               | / 🔟             | ✓ Boissons      |            |                                 |
| Menus prix fixe                                             |   | menu trois plats             | € 26,90 🖉 ि 🗊 | Desserts            | 2 Ē             | $\vee$ Aliments |            |                                 |
| Gestion prix<br>Périodes<br>Promotions                      |   |                              |               | + Ajouter sous-menu |                 | 🗌 café          |            |                                 |
| $\Lambda$ Finances                                          | ~ |                              |               |                     |                 |                 |            |                                 |
| င့်} Général                                                | ~ |                              |               |                     |                 |                 |            |                                 |
| Payer                                                       | ~ |                              |               |                     |                 |                 |            |                                 |
| ֻ Self-service                                              | ~ |                              |               |                     |                 |                 |            |                                 |

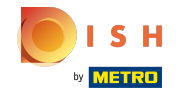

## Cliquez sur la flèche à côté d'Aliments.

| V2.27.0                                | () | V) Démo vidéo HD Français 🛈 |               |                     | 😚 Tutoriels boo | q by DISH  | booq_fr_video@hd.digital v  |   |
|----------------------------------------|----|-----------------------------|---------------|---------------------|-----------------|------------|-----------------------------|---|
| « Minimiser menu<br>Ø Tableau de bord  | м  | lenus prix fixe             |               |                     |                 |            | + Ajouter un menu prix fixe |   |
| Menu                                   |    | Menus prix fixe             |               | menu trois plats    |                 | Articles   |                             |   |
| Groupes d'articles                     |    | Q Rechercher                |               | Entrées             | 0 11            | Q Rech     | nercher                     |   |
| Menus                                  |    | prix spécial                | € 11,95 🖉 🔂 🛍 | Plats               | 1               | ∨ Boissons |                             |   |
| Menus prix fixe<br>Menus d'options     |    | menu trois plats            | € 26,90 ∥ ि 🗊 | Desserts            | 0 1             | ✓ Aliments |                             |   |
| Gestion prix<br>Périodes<br>Promotions |    |                             |               | + Ajouter sous-menu |                 | Café       |                             | l |
| $\sim$ Finances $\sim$                 |    |                             |               |                     |                 |            |                             |   |
| ﴿ၖှි Général ✔                         |    |                             |               |                     |                 |            |                             |   |
| 🖻 Payer 🗸 🗸                            |    |                             |               |                     |                 |            |                             |   |
| ‍̈́ ֲ Self-service ✓                   |    |                             |               |                     |                 |            |                             |   |
|                                        |    |                             |               |                     |                 |            |                             |   |

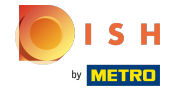

## Cliquez sur la flèche à côté de Entrées.

| <b>0000</b> v2.27.0                   | (V) Démo vidéo HD Français 🛈                                                                                                    |                     | 😚 Tutoriels bood | a by DISH booq_fr_video@hd.digital v |
|---------------------------------------|----------------------------------------------------------------------------------------------------|---------------------|------------------|--------------------------------------|
| « Minimiser menu<br>@ Tableau de bord | Menus prix fixe                                                                                                    |                     |                  | + Ajouter un menu prix fixe          |
| Articles ^                            | Menus prix fixe                                                                                                    | menu trois plats    |                  | Articles                             |
| Groupes d'articles                    | Q Rechercher                                                                                                    | Entrées             | 2 Ū              | Q Rechercher                         |
| Menus                                 | prix spécial € 11,95 🖉 🔂 🗓                                                                                                    | Plats               | ∕ ⊡              | ✓ Boissons                           |
| Menus prix fixe<br>Menus d'options    | menu trois plats         € 26,90                                                                                                    < | Desserts            | 2 Ē              | ^ Aliments                           |
| Gestion prix                          |                                                                                                    | + Ajouter sous-menu |                  | ∨ Apéritif                           |
| Périodes                              |                                                                                                    |                     |                  | · intrées                            |
| Promotions                            |                                                                                                    |                     |                  | ∨ Salades                            |
| -\/ <sub>ℓ</sub> Finances ✓           |                                                                                                    |                     |                  | ✓ Plat principal                     |
| දිබු Général 🗸 🗸                      |                                                                                                    |                     |                  | ✓ Plat d'accompagnement              |
| 🖹 Payer 🗸 🗸                           |                                                                                                    |                     |                  | ✓ Desserts                           |
| ☐ Self-service ×                      |                                                                                                    |                     |                  | Bowl Test + Topping Test             |
|                                       |                                                                                                    |                     |                  | Baguette                             |
|                                       |                                                                                                    |                     |                  | Fromage                              |
|                                       |                                                                                                    |                     |                  | café                                 |
|                                       |                                                                                                    |                     |                  |                                      |
|                                       |                                                                                                    |                     |                  |                                      |

#### Tutorial - Menus à la carte

## Cochez les cases à côté de vos entrées souhaitées.

| μοοσ            | v2.27.0                      |   | (V) Démo vidéo HD Français 🕕 |   |                     | 😚 Tutoriels boo | q by DISH                   |
|-----------------|------------------------------|---|------------------------------|---|---------------------|-----------------|-----------------------------|
| « Minin<br>Ø Ta | niser menu<br>ableau de bord |   | Menus prix fixe              |   |                     |                 | + Ajouter un menu prix fixe |
| M               | lenu                         | ^ | Menus prix fixe              |   | menu trois plats    |                 | Articles                    |
| G               | roupes d'articles            |   | Q Rechercher                 |   | Entrées             | 2 Ū             | Q Rechercher                |
| м               | lenus                        |   | prix spécial € 11,95 🖉 🖒     | Û | Plats               | ∕ ⊡             | ∨ Boissons                  |
| м               | lenus prix fixe              |   | menu trois plats € 26,90 🖉 🗋 | Î | Desserts            | 2 Ū             | ∧ Aliments                  |
| G               | estion prix                  |   |                              |   | + Ajouter sous-menu |                 | ∨ Apéritif                  |
| Pe              | ériodes                      |   |                              |   |                     |                 | ∧ Entrées                   |
| A. 5            | inances                      |   |                              |   |                     |                 | Steak Tartare Prepare       |
| -v. Fi          | mances                       | Ť |                              |   |                     |                 | Terrine De Foie Gras        |
| တို့ G          | énéral                       | ~ |                              |   |                     |                 | C Poulpe                    |
| E Pa            | ayer                         | ~ |                              |   |                     |                 | Ris De Veau                 |
| ື∵, Se          | elf-service                  | ~ |                              |   |                     |                 | Asperges Vertes             |
|                 |                              |   |                              |   |                     |                 | Bisque                      |
|                 |                              |   |                              |   |                     |                 | ∨ Salades                   |
|                 |                              |   |                              |   |                     |                 | $\vee$ Plat principal       |
|                 |                              |   |                              |   |                     |                 | ∨ Plat d'accompagnement     |
|                 |                              |   |                              |   |                     |                 | ∨ Desserts                  |
|                 |                              |   |                              |   |                     |                 | Bowl Test + Topping Test    |

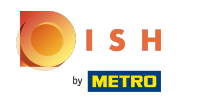

Faites glisser vos entrées sélectionnées, Steak Tartare Prepare, Terrine De Foie Gras et Poulpe, puis déposez-les dans votre menu trois plats, sous-menu Entrées.

| <b>0000</b> v2.27.0                   |   | (V) Démo vidéo HD Français 🛈   | <del>ି</del> ଜ      | Tutoriels boc | booq_fr_video@hd.digital ~  |
|---------------------------------------|---|--------------------------------|---------------------|---------------|-----------------------------|
| « Minimiser menu<br>Ø Tableau de bord |   | Menus prix fixe                |                     |               | + Ajouter un menu prix fixe |
| Menu                                  | ^ | Menus prix fixe                | menu trois plats    |               | Articles                    |
| Groupes d'articles                    |   | Q Rechercher                   | Entrées             | 1             | Q Rechercher                |
| Menus                                 |   | prix spécial € 11,95 🖉 🗋       | Plats               | 1             | ∨ Boissons                  |
| Menus prix fixe                       |   | menu trois plats € 26,90 🖉 🗋 🗑 | Desserts            | ∕ ₪           | ∧ Aliments                  |
| Gestion prix                          |   |                                | + Ajouter sous-menu |               | $\sim$ Apéritif             |
| Périodes<br>Promotions                |   |                                |                     |               | ∧ Entrées                   |
| Ar Finances                           | ~ |                                |                     |               | 🗹 Steak Tartare Prepare     |
| · · · · · · · · · · · · · · · · · · · |   |                                |                     |               | ✓ Terrine De Foie Gras      |
| ର୍ଦ୍ଦୁର Général                       | ~ |                                |                     |               | Poulpe                      |
| 🗎 Payer                               | ~ |                                |                     |               | Ris De Veau                 |
| ℃ Self-service                        | ~ |                                |                     |               | Asperges Vertes             |
|                                       |   |                                |                     |               | Bisque                      |
|                                       |   |                                |                     |               | ∨ Salades                   |
|                                       |   |                                |                     |               | ✓ Plat principal            |
|                                       |   |                                |                     |               | ✓ Plat d'accompagnement     |
|                                       |   |                                |                     |               | ✓ Desserts                  |
|                                       |   |                                |                     |               | Bowl Test + Topping Test    |

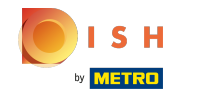

Cliquez sur la flèche à côté d'Entrées pour vous assurer que les entrées que vous avez sélectionnées ont été ajoutées.

| <b>0000</b> v2.27.0                      | (V) Démo vidéo HD Français 0                   | 😪 Tutoriels         | booq by DISH                 |
|------------------------------------------|------------------------------------------------|---------------------|------------------------------|
| « Minimiser menu<br>Tableau de bord      | Menus prix fixe                                |                     | + Ajouter un menu prix fixe  |
| Articles ^                               | Menus prix fixe                                | menu trois plats    | Articles                     |
| Groupes d'articles<br>Grilles tarifaires | Q Rechercher                                   | Entrées 🖉 🕅         | Q Rechercher                 |
| Menus                                    | prix spécial € 11,95 2 C 🛱                     | Plats 🖉 🗓           | ∨ Boissons                   |
| Menus prix fixe                          | menu trois plats         € 26,90           III | Desserts 🖉 🗓        | ∧ Aliments                   |
| Gestion prix                             |                                                | + Ajouter sous-menu | ∨ Apéritif                   |
| Périodes                                 |                                                |                     | ∧ Entrées                    |
| Fromotions                               |                                                |                     | Steak Tartare Prepare        |
| -∿r Finances ✓                           |                                                |                     | Terrine De Foie Gras         |
| 🔅 Général 🗸 🗸                            |                                                |                     | Poulpe                       |
| 🗖 Payer 🗸 🗸                              |                                                |                     | Ris De Veau                  |
| Ç Self-service ✓                         |                                                |                     | Asperges Vertes              |
|                                          |                                                |                     | Bisque                       |
|                                          |                                                |                     | ∨ Salades                    |
|                                          |                                                |                     | $\sim$ Plat principal        |
|                                          |                                                |                     | $\vee$ Plat d'accompagnement |
|                                          |                                                |                     | ∨ Desserts                   |
|                                          |                                                |                     | Bowl Test + Topping Test     |

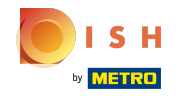

## • Nos entrées sélectionnées ont été ajoutées.

| <b>0000</b> v2.27.0                   |   | (V) Démo vidéo HD Français $\odot$ | ଟ                     | Tutoriels boo                            | q by DISH                             |
|---------------------------------------|---|------------------------------------|-----------------------|------------------------------------------|---------------------------------------|
| « Minimiser menu<br>Ø Tableau de bord |   | Menus prix fixe                    |                       |                                          | + Ajouter un menu prix fixe           |
| Menu                                  | ^ | Menus prix fixe                    | menu trois plats      |                                          | Articles                              |
| Groupes d'articles                    |   | Q Rechercher                       | ∧ Entrées             | ∕ ₪                                      | Q Rechercher                          |
| Grilles tarifaires<br>Menus           |   | prix spécial € 11,95 🖉 🗋           | Steak Tartare Prepare | ∕ ₪                                      | ✓ Boissons                            |
| Menus prix fixe                       |   | menu trois plats € 26,90 2 1 1     | Terrine De Foie Gras  | ∕ ₪                                      | ∧ Aliments                            |
| Gestion prix                          |   |                                    | Poulpe                | <ul><li>/ □</li></ul>                    | ∨ Apéritif                            |
| Périodes<br>Promotions                |   |                                    | Plats                 | ∥ ₪                                      | ∧ Entrées                             |
| -\/r Finances                         | ~ |                                    | Desserts              | ∅ <sup>1</sup> <sup>1</sup> <sup>1</sup> | Steak Tartare Prepare                 |
| Standard L                            | ~ |                                    | + Ajouter sous-menu   |                                          | Terrine De Foie Gras                  |
| vça General                           | Ť |                                    |                       |                                          | Poulpe                                |
| Payer                                 | ~ |                                    |                       |                                          | Ris De Veau                           |
| ∑: Self-service                       | ~ |                                    |                       |                                          | Asperges Vertes                       |
|                                       |   |                                    |                       |                                          | Bisque                                |
|                                       |   |                                    |                       |                                          | ✓ Salades                             |
|                                       |   |                                    |                       |                                          | V Plat principal                      |
|                                       |   |                                    |                       |                                          | Prat d'accompagnement                 |
|                                       |   |                                    |                       |                                          | Desserts     Rowl Test + Topping Test |
|                                       |   |                                    |                       |                                          |                                       |

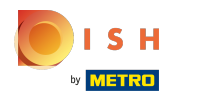

# Cliquez sur Plats.

| <b>0000</b> v2.27.0                                         | (V) Démo vidéo HD Français $^{\odot}$ | 😚 Tutoriels         | booq by DISH Dooq_fr_video@hd.digital v |
|-------------------------------------------------------------|---------------------------------------|---------------------|-----------------------------------------|
| <ul> <li>Minimiser menu</li> <li>Tableau de bord</li> </ul> | Menus prix fixe                       |                     | + Ajouter un menu prix fixe             |
| Menu Articles                                               | Menus prix fixe                       | menu trois plats    | Articles                                |
| Groupes d'articles<br>Grilles tarifaires                    | Q Rechercher                          | ∨ Entrées 🖉 🗓       | Q Rechercher                            |
| Menus                                                       | prix spécial € 11,95 2 10 m           | Plats 🖉 🗓           | √ Boissons                              |
| Menus prix fixe<br>Menus d'options                          | menu trois plats € 26,90 2 ि 🗇        | Desserts 🧷 🗊        | ∽ Aliments                              |
| Gestion prix                                                |                                       | + Ajouter sous-menu | ∨ Apéritif                              |
| Périodes<br>Promotions                                      |                                       |                     | ∧ Entrées                               |
| ∿r Finances ✓                                               |                                       |                     | Steak Tartare Prepare                   |
|                                                             |                                       |                     | Terrine De Foie Gras                    |
| ද්ලා Général 🗸 🗸                                            |                                       |                     | Poulpe                                  |
| 🖻 Payer 🗸 🗸                                                 |                                       |                     | Ris De Veau                             |
| $\sum_{i=1}^{n}$ Self-service $\checkmark$                  |                                       |                     | Asperges Vertes                         |
|                                                             |                                       |                     | Bisque                                  |
|                                                             |                                       |                     | ∨ Salades                               |
|                                                             |                                       |                     | ∨ Plat principal                        |
|                                                             |                                       |                     | ✓ Plat d'accompagnement                 |
|                                                             |                                       |                     | ✓ Desserts                              |
|                                                             |                                       |                     | Bowl Test + Topping Test                |

#### Tutorial - Menus à la carte

## Cliquez sur la flèche à côté de Plat principal.

| <b>0000</b> v2.27.0                                                                                                    | (V) Démo vidéo HD Français                                                                                                    | 😚 Tutoriels bo                                                              | booq by DISH booq_fr_video@hd.digital ~                                                                                                    |
|----------------------------------------------------------------------------------------------------|----------------------------------------------------------------------------------------------------|-----------------------------------------------------------------------------|----------------------------------------------------------------------------------------------------|
| « Minimiser menu<br>Ø Tableau de bord                                                                                                 | Menus prix fixe                                                                                                    |                                                                             | + Ajouter un menu prix fixe                                                                                                    |
| Articles ^                                                                                                    | Menus prix fixe                                                                                                    | menu trois plats                                                            | Articles                                                                                                    |
| Groupes d'articles                                                                                                    | Q Rechercher                                                                                                    | ✓ Entrées                                                                   | Q Rechercher                                                                                                    |
| Menus                                                                                                    | prix spécial € 11,95<br><br><br><br>                                                                                                    | Plats                                                                       | ∨ Boissons                                                                                                    |
| Menus prix fixe<br>Menus d'options                                                                                                    | menu trois plats         € 26,90                                                                                                    < | Desserts 🖉 🗇                                                                | ∧ Aliments                                                                                                    |
| Gestion prix                                                                                                    |                                                                                                    | + Ajouter sous-menu                                                         | ∨ Apéritif                                                                                                    |
| Périodes<br>Promotions                                                                                                    |                                                                                                    |                                                                             | ∨ Entrées                                                                                                    |
| Ac Finances                                                                                                    |                                                                                                    |                                                                             | ∨ Salades                                                                                                    |
| ý i maneco                                                                                                    |                                                                                                    |                                                                             | Vat principal                                                                                                    |
|                                                                                                    |                                                                                                    |                                                                             | ✓ Plat d'accompagnement                                                                                                    |
| Payer 🗸                                                                                                    |                                                                                                    |                                                                             | ∨ Desserts                                                                                                    |
| ∑ Self-service ✓                                                                                                    |                                                                                                    |                                                                             | Bowl Test + Topping Test                                                                                                    |
|                                                                                                    |                                                                                                    |                                                                             | Baguette                                                                                                    |
|                                                                                                    |                                                                                                    |                                                                             | Fromage                                                                                                    |
|                                                                                                    |                                                                                                    |                                                                             | 🗆 café                                                                                                    |
|                                                                                                    |                                                                                                    |                                                                             |                                                                                                    |
| MenuGroupes d'articlesGrilles tarifairesMenusMenus prix fixeMenus d'optionsGestion prixPériodesPromotions◇Genéral○Payer◇◇Self-service | Q       Rechercher         prix spécial       € 11.95       C       D         menu trois plats       € 26.90       C       D                            | menu trois plats   ✓ Entrées   Plats   Desserts   ✓ ①   + Ajouter sous-menu | Articles   Q   Rechercher   Boissons   Aliments   Apéritif   Entrées   Salades   Ist principal   Plat d'accompagnement   Desserts   Bowl Test + Topping Test   Baguette   Fromage   café |

#### Tutorial - Menus à la carte

## Cochez les cases de vos plats principaux souhaités.

| V2.27.0                                | (V) Démo vidéo HD Fra | nçais 🛈       |                     | 😚 Tutoriels boo | booq_by DISH booq_fr_video@hd.digital v |
|----------------------------------------|-----------------------|---------------|---------------------|-----------------|-----------------------------------------|
| « Minimiser menu     Ø Tableau de bord | Menus prix fixe       |               |                     |                 | + Ajouter un menu prix fixe             |
| Menu                                   | Menus prix fixe       |               | menu trois plats    |                 | Articles                                |
| Groupes d'articles                     | Q Rechercher          |               | ✓ Entrées           | ∅ ⊡             | Q Rechercher                            |
| Grilles tarifaires<br>Menus            | prix spécial          | € 11,95 🖉 🔂 💼 | Plats               | ∅ 10            | ∨ Boissons                              |
| Menus prix fixe                        | menu trois plats      | € 26,90 🖉 🔂 🗊 | Desserts            | 0 Ē             | ∧ Aliments                              |
| Gestion prix                           |                       |               | + Ajouter sous-menu |                 | ∨ Apéritif                              |
| Périodes<br>Promotions                 |                       |               |                     |                 | ∨ Entrées                               |
| Ar Finances                            |                       |               |                     |                 | ∨ Salades                               |
|                                        |                       |               |                     |                 | ∧ Plat principal                        |
| 신앙 Général 🗸 🗸                         |                       |               |                     |                 | Poisson Du Jour                         |
| 🗖 Payer 🗸 🗸                            |                       |               |                     |                 | Topping Test                            |
| Ç Self-service ✓                       |                       |               |                     |                 | Steak Tartare Préparé                   |
|                                        |                       |               |                     |                 | Fondue Au Fromage                       |
|                                        |                       |               |                     |                 | Carte cadeau Recharger                  |
|                                        |                       |               |                     |                 | Moules Frites                           |
|                                        |                       |               |                     |                 | Légumes De Saison                       |
|                                        |                       |               |                     |                 | Steak Frites Béarnaise                  |
|                                        |                       |               |                     |                 | Suggestion Du Boucher                   |

ISH Metro

Faites glisser les plats principaux que vous avez sélectionnés dans notre cas, c'est-à-dire Steak frites béarnaise et Suggestion du boucher, et déposez-les dans votre menu trois plats, sous-menu Plats.

| <b>UCOC</b> v2.27.0                                                           | (V) Démo vidéo HD Français $\odot$ | 🔂 Tuto                | oriels boo | q by DISH                   |
|-------------------------------------------------------------------------------|------------------------------------|-----------------------|------------|-----------------------------|
| <ul> <li>Minimiser menu</li> <li>Tableau de bord</li> <li>Anticlea</li> </ul> | Menus prix fixe                    |                       |            | + Ajouter un menu prix fixe |
| Menu                                                                          | Menus prix fixe                    | menu trois plats      |            | Articles                    |
| Groupes d'articles                                                            | Q Rechercher                       | ✓ Entrées             | / 1        | Q Rechercher                |
| Menus                                                                         | prix spécial € 11,95 / ि 🗊         | Plats                 | 0 🗓        | ∨ Boissons                  |
| Menus prix fixe                                                               | menu trois plats € 26,90 // 🔓 🛱    | Desserts              | 1          | ∧ Aliments                  |
| Gestion prix                                                                  |                                    | - + Ajouter sous-menu |            | $\sim$ Apéritif             |
| Périodes                                                                      |                                    |                       |            | $\sim$ Entrées              |
| A                                                                             |                                    |                       |            | $\sim$ Salades              |
| °√ Finances ✓                                                                 |                                    |                       |            | ∧ Plat principal            |
| දිාි Général ✔                                                                |                                    |                       |            | Devision Du Jour            |
| 🖹 Payer 🗸 🗸                                                                   |                                    |                       |            | Topping Test                |
| ⊊ Self-service ✓                                                              |                                    |                       |            | Steak Tartare Préparé       |
|                                                                               |                                    |                       |            | Fondue Au Fromage           |
|                                                                               |                                    |                       |            | Carte cadeau Recharger      |
|                                                                               |                                    |                       |            | Moules Frites               |
|                                                                               |                                    |                       |            | Légumes De Saison           |
|                                                                               |                                    |                       |            | 🗹 Steak Frites Béarnaise    |
|                                                                               |                                    |                       |            | 🗹 Suggestion Du Boucher     |

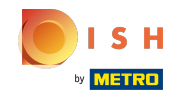

#### Cliquez sur la flèche à côté de Plats pour vous assurer que les Plats sélectionnés ont été ajoutés.

| boo      | <b>Q</b> v2.27.0                   |   | (V) Démo vidéo HD Français 🔅 |               |                        | 😚 Tutoriels boo | q by DISH booq_fr_video@hd.digital v |
|----------|------------------------------------|---|------------------------------|---------------|------------------------|-----------------|--------------------------------------|
| « Mi     | nimiser menu<br>Tableau de bord    |   | Menus prix fixe              |               |                        |                 | + Ajouter un menu prix fixe          |
| <b>W</b> | Menu                               | ^ | Menus prix fixe              |               | menu trois plats       |                 | Articles                             |
|          | Groupes d'articles                 |   | Q Rechercher                 |               | ✓ Entrées              | 1               | Q Rechercher                         |
|          | Menus                              |   | prix spécial                 | € 11,95 🖉 🔂 🗊 | ∧ Plats                | 0 1             | ∨ Boissons                           |
|          | Menus prix fixe<br>Menus d'options |   | menu trois plats             | € 26,90 / ि 前 | Suggestion Du Boucher  | 2 W             | ∧ Aliments                           |
|          | Gestion prix                       |   |                              |               | Steak Frites Béarnaise | 1               | ∨ Apéritif                           |
|          | Périodes<br>Promotions             |   |                              |               | Desserts               | 1               | ∨ Entrées                            |
| -\/-     | Finances                           | ~ |                              |               | + Ajouter sous-menu    |                 | ∨ Salades                            |
| 63       | Général                            | ~ |                              |               |                        |                 | ∧ Plat principal                     |
| _        |                                    |   |                              |               |                        |                 | Poisson Du Jour                      |
|          | Payer                              | Ŷ |                              |               |                        |                 | Topping Test                         |
| Ť        | Self-service                       | ~ |                              |               |                        |                 | Steak Tartare Préparé                |
|          |                                    |   |                              |               |                        |                 | Casta sadasu Basharaar               |
|          |                                    |   |                              |               |                        |                 | Moules Frites                        |
|          |                                    |   |                              |               |                        |                 | Légumes De Saison                    |
|          |                                    |   |                              |               |                        |                 | Steak Frites Béarnaise               |
|          |                                    |   |                              |               |                        |                 | Suggestion Du Boucher                |
|          |                                    |   |                              |               |                        |                 |                                      |

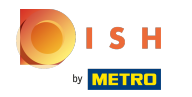

## • Nos plats sélectionnés ont été ajoutés.

| boo  | v2.27.0                         |   | (V) Démo vidéo HD Français 🔅 |               |                        | 😚 Tutoriels boo | q by DISH booq_fr_video@hd.digital v |
|------|---------------------------------|---|------------------------------|---------------|------------------------|-----------------|--------------------------------------|
| « Mi | nimiser menu<br>Tableau de bord |   | Menus prix fixe              |               |                        |                 | + Ajouter un menu prix fixe          |
|      | Menu                            | ~ | Menus prix fixe              |               | menu trois plats       |                 | Articles                             |
|      | Groupes d'articles              |   | Q Rechercher                 |               | ✓ Entrées              | 2 Ē             | Q Rechercher                         |
|      | Menus                           |   | prix spécial                 | € 11,95 🖉 🔂 🛅 | ∧ Plats                | ∕ ⊡             | ∨ Boissons                           |
|      | Menus prix fixe                 |   | menu trois plats             | € 26,90 🖉 🔂 🔟 | Suggestion Du Boucher  | 1               | ∧ Aliments                           |
|      | Gestion prix                    |   |                              |               | Steak Frites Béarnaise | 1               | imes Apéritif                        |
|      | Périodes<br>Promotions          |   |                              |               | Desserts               | 1               | ∨ Entrées                            |
| -A   | Financos                        | ~ |                              |               |                        |                 | $\vee$ Salades                       |
| - V- | Finances                        | Ť |                              |               | + Ajouter sous-menu    |                 | $\sim$ Plat principal                |
| ŝ    | Général                         | ~ |                              |               |                        |                 | O Poisson Du Jour                    |
|      | Payer                           | ~ |                              |               |                        |                 | Topping Test                         |
| Ļ    | Self-service                    | ~ |                              |               |                        |                 | Steak Tartare Préparé                |
|      |                                 |   |                              |               |                        |                 | Fondue Au Fromage                    |
|      |                                 |   |                              |               |                        |                 | Carte cadeau Recharger               |
|      |                                 |   |                              |               |                        |                 | Moules Frites                        |
|      |                                 |   |                              |               |                        |                 | Légumes De Saison                    |
|      |                                 |   |                              |               |                        |                 | Steak Frites Béarnaise               |
|      |                                 |   |                              |               |                        |                 | Suggestion Du Boucher                |
|      |                                 |   |                              |               |                        |                 |                                      |

# Cliquez sur Desserts.

| 600        | v2.27.0                         |   | (V) Démo vidéo HD Français 🛈 |            |                     | 😚 Tutoriels bood | a by DISH booq_fr_video@hd.digital v |
|------------|---------------------------------|---|------------------------------|------------|---------------------|------------------|--------------------------------------|
| « M        | nimiser menu<br>Tableau de bord |   | Menus prix fixe              |            |                     |                  | + Ajouter un menu prix fixe          |
| V          | Menu                            | ~ | Menus prix fixe              |            | menu trois plats    |                  | Articles                             |
|            | Groupes d'articles              |   | Q Rechercher                 |            | ✓ Entrées           | 2 Ē              | Q Rechercher                         |
|            | Grilles tarifaires<br>Menus     |   | prix spécial € 1             | 1,95 🖉 🔂 🗇 | ✓ Plats             | 1                | ✓ Boissons                           |
|            | Menus prix fixe                 |   | menu trois plats € 26        | ,90 / ြ 前  | Desserts            | ∕ ⊡              | ∧ Aliments                           |
|            | Gestion prix                    |   |                              |            | + Ajouter sous-menu |                  | ∨ Apéritif                           |
|            | Périodes<br>Promotions          |   |                              |            |                     |                  | √ Entrées                            |
| -\/-       | Finances                        | ~ |                              |            |                     |                  | ∨ Salades                            |
| -<br>~~    |                                 |   |                              |            |                     |                  | ∧ Plat principal                     |
| <u>ද</u> ො | Général                         | ~ |                              |            |                     |                  | Deisson Du Jour                      |
|            | Payer                           | ~ |                              |            |                     |                  | Topping Test                         |
| ŗ          | Self-service                    | ~ |                              |            |                     |                  | Steak Tartare Préparé                |
|            |                                 |   |                              |            |                     |                  | Fondue Au Fromage                    |
|            |                                 |   |                              |            |                     |                  | Carte cadeau Recharger               |
|            |                                 |   |                              |            |                     |                  | Moules Frites                        |
|            |                                 |   |                              |            |                     |                  | Légumes De Saison                    |
|            |                                 |   |                              |            |                     |                  | Steak Frites Béarnaise               |
|            |                                 |   |                              |            |                     |                  | Suggestion Du Boucher                |

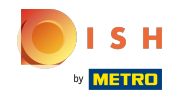

## Cliquez sur la flèche à côté de Desserts.

| <b>0000</b> v2.27.0                                                                                    | (V) Démo vidéo HD Français 🛈 | 😚 Tuto              | riels boo | q by DISH booq_fr_video@hd.digital v                                                                                                    |
|----------------------------------------------------------------------------------------------------|------------------------------|---------------------|-----------|----------------------------------------------------------------------------------------------------|
| « Minimiser menu<br>Ø Tableau de bord                                                                  | Menus prix fixe              |                     |           | + Ajouter un menu prix fixe                                                                                                    |
| Articles ^                                                                                             | Menus prix fixe              | menu trois plats    |           | Articles                                                                                                    |
| Groupes d'articles                                                                                     | Q Rechercher                 | ✓ Entrées           | 1 🗇       | Q Rechercher                                                                                                    |
| Menus                                                                                                  | prix spécial € 11,95 🖉 🔂 🗓   | ✓ Plats             | 0 🗇       | ∨ Boissons                                                                                                    |
| Menus prix fixe                                                                                        | menu trois plats € 26.90     | Desserts            | ∕ ₪       | ∧ Aliments                                                                                                    |
| Gestion prix<br>Périodes<br>Promotions<br>小 Finances ↓<br>ⓒ Général ↓<br>□ Payer ↓<br>∑ Self-service ↓ |                              | + Ajouter sous-menu |           | <ul> <li>Apéritif</li> <li>Entrées</li> <li>Salades</li> <li>Salades</li> <li>Plat principal</li> <li>Plat d'accompagnement</li> <li>Desserts</li> <li>Baguette</li> <li>Fromage</li> </ul> |
|                                                                                                    |                              |                     |           | Bowl Test + Topping Test café                                                                                                    |

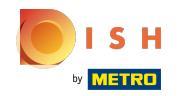

#### Cochez les cases de vos desserts souhaités.

| <b>0000</b> v2.27.0                                                                  | (V) Démo vidéo HD Français $^{\odot}$ | 😚 Tutoriels bo      | oq by DISH Ooq_fr_video@hd.digital ~ |
|--------------------------------------------------------------------------------------|---------------------------------------|---------------------|--------------------------------------|
| <ul> <li>Minimiser menu</li> <li>Tableau de bord</li> <li>Tableau de bord</li> </ul> | Menus prix fixe                       |                     | + Ajouter un menu prix fixe          |
| Menu                                                                                 | Menus prix fixe                       | menu trois plats    | Articles                             |
| Groupes d'articles                                                                   | Q Rechercher                          | ✓ Entrées           | Q Rechercher                         |
| Menus                                                                                | prix spécial € 11,95 🖉 🔂 👘            | ✓ Plats             | ✓ Boissons                           |
| Menus prix fixe                                                                      | menu trois plats € 26,90 🖉 🕞 🛱        | Desserts 🧷 🖻        | ∧ Aliments                           |
| Gestion prix                                                                         |                                       | + Ajouter sous-menu | ∽ Apéritif                           |
| Périodes<br>Promotions                                                               |                                       |                     | ✓ Entrées                            |
| Ar Finances                                                                          |                                       |                     | ∨ Salades                            |
| ý i manece                                                                           |                                       |                     | ✓ Plat principal                     |
| දිවූ Général 🗸 🗸                                                                     |                                       |                     | ✓ Plat d'accompagnement              |
| 🗖 Payer 🗸 🗸                                                                          |                                       |                     | ∧ Desserts                           |
| ∑ Self-service ✓                                                                     |                                       |                     | Profiteroles                         |
|                                                                                      |                                       |                     | Cheesecake                           |
|                                                                                      |                                       |                     | Crème Brûlée                         |
|                                                                                      |                                       |                     | Dessert Du Jour                      |
|                                                                                      |                                       |                     | Assiette De Fromages                 |
|                                                                                      |                                       |                     | Baguette                             |
|                                                                                      |                                       |                     | Fromage                              |

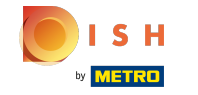

Faites glisser vos desserts sélectionnés, dans notre cas Dessert du jour, et déposez-le dans votre menu trois plats, sous-menu Desserts.

| <b>0000</b> v2.27.0                        |   | (V) Démo vidéo HD Français |       |                     | 😚 Tutoriels boo | q by DISH booq_fr_video@hd.digital ~ |
|--------------------------------------------|---|----------------------------|-------|---------------------|-----------------|--------------------------------------|
| « Minimiser menu    Image: Tableau de bord |   | Menus prix fixe            |       |                     |                 | + Ajouter un menu prix fixe          |
| Articles Menu                              | ^ | Menus prix fixe            |       | menu trois plats    |                 | Articles                             |
| Groupes d'articles                         |   | Q Rechercher               |       | ✓ Entrées           | 2 Ē             | Q Rechercher                         |
| Menus                                      |   | prix spécial € 11,95       | ⁄ ि ₪ | ✓ Plats             | ∥ 🗇             | ∨ Boissons                           |
| Menus prix fixe                            |   | menu trois plats € 26,90   | / 6 🕯 | Desserts            | 2 Ū             | ∧ Aliments                           |
| Gestion prix                               |   |                            |       | + Aiouter sous-menu |                 | ∨ Apéritif                           |
| Périodes                                   |   |                            |       | . House boas mona   |                 | √ Entrées                            |
| Promotions                                 |   |                            |       |                     |                 | ∨ Salades                            |
| -\/- Finances                              | ~ |                            |       |                     |                 | $\vee$ Plat principal                |
| හි Général                                 | ~ |                            |       |                     |                 | ✓ Plat d'accompagnement              |
| Payer                                      | ~ |                            |       |                     |                 | ∧ Desserts                           |
| 🖵 Self-service                             | ~ |                            |       |                     |                 | Profiteroles                         |
|                                            |   |                            |       |                     |                 | Cheesecake                           |
|                                            |   |                            |       |                     | -               | Crème Brûlée                         |
|                                            |   |                            |       |                     |                 | 🕑 Dessert Du Jour                    |
|                                            |   |                            |       |                     |                 | Assiette De Fromages                 |
|                                            |   |                            |       |                     |                 | Baguette                             |
|                                            |   |                            |       |                     |                 | Fromage                              |
|                                            |   |                            |       |                     |                 |                                      |

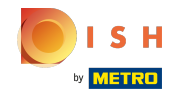

## Cliquez sur copier pour dupliquer le menu suivant.

| <b>0000</b> v2.27.0                |   | (V) Démo vidéo HD Français 🛈   | ତ ।                 | utoriels boo | bog by DISH booq_fr_video@hd.digital v |
|------------------------------------|---|--------------------------------|---------------------|--------------|----------------------------------------|
| « Minimiser menu Ø Tableau de bord |   | Menus prix fixe                |                     |              | + Ajouter un menu prix fixe            |
| Articles<br>Menu                   | ^ | Menus prix fixe                | menu trois plats    |              | Articles                               |
| Groupes d'articles                 |   | Q Rechercher                   | ✓ Entrées           | 0 1          | Q Rechercher                           |
| Grilles tarifaires<br>Menus        |   | prix spécial € 11,95 🖉 🔓 🗊     | ✓ Plats             | 1            | ∨ Boissons                             |
| Menus prix fixe<br>Menus d'options |   | menu trois plats € 26,90 🖉 🔂 🕤 | ✓ Desserts          | ∥ 🗇          | ∧ Aliments                             |
| Gestion prix                       |   |                                | + Ajouter sous-menu |              | ∨ Apéritif                             |
| Périodes<br>Promotions             |   |                                |                     |              | ✓ Entrées                              |
| -√- Finances                       | ~ |                                |                     |              | ∨ Salades                              |
| 6 Gánáral                          | ~ |                                |                     |              | $\sim$ Plat principal                  |
| ter General                        | · |                                |                     |              | ✓ Plat d'accompagnement                |
| Payer                              | ~ |                                |                     |              | ∧ Desserts                             |
| Ъ. Self-service                    | ~ |                                |                     |              | Profiteroles                           |
|                                    |   |                                |                     |              | Cheesecake                             |
|                                    |   |                                |                     |              | Crème Brülèe                           |
|                                    |   |                                |                     |              | Dessert Du Jour                        |
|                                    |   |                                |                     |              | Baguette                               |
|                                    |   |                                |                     |              | Fromage                                |
|                                    |   |                                |                     |              |                                        |

ISH Metro

#### Cliquez sur l'icône du stylo de notre menu trois plats nouvellement dupliqué.

| <b>0000</b> v2.27.0                   |   | (V) Démo vidéo HD Français 🔅 |               |                         | 😚 Tutoriels boo | oq by DISH      | booq_fr_video@hd.digital v  |
|---------------------------------------|---|------------------------------|---------------|-------------------------|-----------------|-----------------|-----------------------------|
| « Minimiser menu<br>Ø Tableau de bord |   | Menus prix fixe              |               |                         |                 |                 | + Ajouter un menu prix fixe |
| Articles Menu                         | ^ | Menus prix fixe              |               | menu trois plats (copy) |                 | Articles        |                             |
| Groupes d'articles                    |   | Q Rechercher                 |               | ✓ Entrées               | ∥ ⊡             | Q Rechercher    |                             |
| Menus                                 |   | prix spécial                 | € 11,95 🖉 🔓 💼 | ✓ Plats                 | 0 Ē             | ∨ Boissons      |                             |
| Menus prix fixe<br>Menus d'options    |   | menu trois plats             | € 26,90 ∥ ि 🖞 | ✓ Desserts              | 0 Ē             | $\sim$ Aliments |                             |
| Gestion prix                          |   | menu trois plats (copy)      | € 26,90 🖉 🗋 🔟 | + Ajouter sous-menu     |                 | Café            |                             |
| Périodes<br>Promotions                |   |                              |               |                         |                 |                 |                             |
| √ Finances                            | ~ |                              |               |                         |                 |                 |                             |
| හි Général                            | ~ |                              |               |                         |                 |                 |                             |
| Payer                                 | ~ |                              |               |                         |                 |                 |                             |
| € Self-service                        | ~ |                              |               |                         |                 |                 |                             |
|                                       |   |                              |               |                         |                 |                 |                             |
|                                       |   |                              |               |                         |                 |                 |                             |
|                                       |   |                              |               |                         |                 |                 |                             |
|                                       |   |                              |               |                         |                 |                 |                             |
|                                       |   |                              |               |                         |                 |                 |                             |
|                                       |   |                              |               |                         |                 |                 |                             |

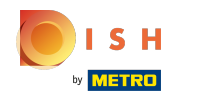

Cliquez sur le nom pour modifier le titre de notre menu trois plats dupliqué.

| <b>0000</b> v2.27.0                      | (V) Démo vidéo HD Français 🛈          | Modifier         | r menu prix fixe | Menu prix fixe                      | Fermer 🛞           |
|------------------------------------------|---------------------------------------|------------------|------------------|-------------------------------------|--------------------|
| « Minimiser menu<br>Ø Tableau de bord    | Menus prix fixe                       | (@ Men           | nu prix fixe     | Nom <sup>*</sup> menu trois plats ( | Groupe CA* Aucun ~ |
|                                          |                                       |                  |                  | Des prix                            |                    |
| Menu                                     | Menus prix fixe                       | Menu prix fixe   |                  | Prix*                               | 26,90              |
| Groupes d'articles<br>Grilles tarifaires | Q Rechercher                          | No results found |                  | Identification                      |                    |
| Menus                                    | prix spécial € 11,95 🖉 🔂 💼            |                  |                  | Votre référence                     |                    |
| Menus prix fixe                          | menu trois plats € 26,90 🖉 🔂 💼        |                  |                  | ID                                  | 36                 |
| Gestion prix                             | menu trois plats (copy) € 26,90 / 1 🛱 |                  |                  |                                     |                    |
| Périodes<br>Promotions                   |                                       |                  |                  |                                     |                    |
| √ Finances ✓                             |                                       |                  |                  |                                     |                    |
|                                          |                                       |                  |                  |                                     |                    |
| 🥸 Général 🗸 🗸                            |                                       |                  |                  |                                     |                    |
| 🗖 Payer 🗸 🗸                              |                                       |                  |                  |                                     |                    |
| ∵ Self-service ✓                         |                                       |                  |                  |                                     |                    |
|                                          |                                       |                  |                  |                                     |                    |
|                                          |                                       |                  |                  |                                     |                    |
|                                          |                                       |                  |                  |                                     |                    |
|                                          |                                       |                  |                  |                                     |                    |
|                                          |                                       |                  |                  |                                     |                    |
|                                          |                                       |                  |                  |                                     | Sauvegarder        |

# Cliquez sur le Groupe CA.

| <b>0000</b> v2.27.0                | (V) Démo vidéo HD Français ©                    |                  | Modifier menu prix fixe | Menu prix fixe                  |            | FERMER 🛞          |
|------------------------------------|-------------------------------------------------|------------------|-------------------------|---------------------------------|------------|-------------------|
| « Minimiser menu                   | Menus prix fixe                                 |                  | 🔞 Menu prix fixe        | Nom <sup>*</sup> menu six plats | Groupe CA* | ~                 |
|                                    |                                                 |                  |                         | Des prix                        |            |                   |
| Menu                               | Menus prix fixe                                 | Menu prix fixe   |                         | Prix*                           | 26,90      |                   |
| Groupes d'articles                 | Q Rechercher                                    | No results found |                         | Identification                  |            |                   |
| Menus                              | prix spécial € 11,95 🖉 ि                        |                  |                         | Votre référence                 |            |                   |
| Menus prix fixe<br>Menus d'options | menu trois plats © 26,90 / C                    |                  |                         | ID                              | 36         |                   |
| Gestion prix                       | menu trois plats (copy) € 26.90<br><br><br><br> |                  |                         |                                 |            |                   |
| Périodes<br>Promotions             |                                                 |                  |                         |                                 |            |                   |
| Ar Finances 🗸                      |                                                 |                  |                         |                                 |            |                   |
| ② Général 🗸 🗸                      |                                                 |                  |                         |                                 |            |                   |
| 🖻 Payer 🗸 🗸                        |                                                 |                  |                         |                                 |            |                   |
| Ç Self-service ✓                   |                                                 |                  |                         |                                 |            |                   |
|                                    |                                                 |                  |                         |                                 |            |                   |
|                                    |                                                 |                  |                         |                                 |            |                   |
|                                    |                                                 |                  |                         |                                 |            |                   |
|                                    |                                                 |                  |                         |                                 |            |                   |
|                                    |                                                 |                  |                         |                                 |            |                   |
|                                    |                                                 |                  |                         |                                 | Sa         | <u>uve</u> garder |

## Sélectionnez votre groupe de chiffre d'affaires.

| <b>6000</b> v2.27.0                                                                        | (V) Démo vidéo HD Français ©          |                                    | Modifier menu prix fixe | Menu prix fixe                  | FERMER 🛞                       |
|--------------------------------------------------------------------------------------------|---------------------------------------|------------------------------------|-------------------------|---------------------------------|--------------------------------|
| « Minimiser menu<br>② Tableau de bord                                                      | Menus prix fixe                       |                                    | 🛞 Menu prix fixe        | Nom <sup>®</sup> menu six plats | Groupe CA <sup>*</sup> Aucun ~ |
| Articles ^ Menu Groupes d'articles Grilles tarifaires                                      | Menus prix fixe<br>Q Rechercher       | Menu prix fixe<br>No results found |                         | Prix*                           | 26,90 VA élevée                |
| Menus                                                                                      | prix spécial € 11,95 🖉 🔂 🛍            |                                    |                         | Votre référence                 |                                |
| Menus prix fixe                                                                            | menu trois plats € 26,90 🖉 🔂 🗑        |                                    |                         | ID                              | 36                             |
| Gestion prix<br>Périodes<br>Promotions<br>↓<br>Genéral ·<br>Payer ·<br>↓<br>Self-service · | menu trois plats (copy) € 26.90 🖉 🚡 🗃 |                                    |                         |                                 |                                |
|                                                                                            |                                       |                                    |                         |                                 | Sauvegarder                    |

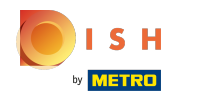

Cliquez sur le prix pour modifier le prix de votre menu trois plats dupliqué.

| <b>0000</b> v2.27.0                                         | (V) Démo vidéo HD Français 💿        |                  | Modifier menu prix fixe | Menu prix fixe                  | Fermer 🚫                                       |
|-------------------------------------------------------------|-------------------------------------|------------------|-------------------------|---------------------------------|------------------------------------------------|
| <ul> <li>Minimiser menu</li> <li>Tableau de bord</li> </ul> | Menus prix fixe                     |                  | 🛞 Menu prix fixe        | Nom <sup>*</sup> menu six plats | Groupe CA <sup>*</sup> TVA élevée $\checkmark$ |
| Articles                                                    | Menus prix fixe                     | Menu prix fixe   |                         | Des prix<br>Prix*               | 26,90                                          |
| Menu<br>Groupes d'articles<br>Grilles tarifaires            | Q Rechercher                        | No results found |                         | Identification                  |                                                |
| Menus<br>Monus prix fixo                                    | prix spécial € 11,95 0 °C           |                  |                         | Votre référence                 |                                                |
| Menus d'options                                             | menu trois plats © 26,90 0 h        |                  |                         | ID                              | 36                                             |
| Gestion prix<br>Périodes<br>Promotions                      | menu trois plats (copy) € 26,90 0 G |                  |                         |                                 |                                                |
| √, Finances ✓                                               |                                     |                  |                         |                                 |                                                |
| 🚱 Général 🗸 🗸                                               |                                     |                  |                         |                                 |                                                |
| 🗖 Payer 🗸 🗸                                                 |                                     |                  |                         |                                 |                                                |
| ঢ় Self-service ✔                                           |                                     |                  |                         |                                 |                                                |
|                                                             |                                     |                  |                         |                                 |                                                |
|                                                             |                                     |                  |                         |                                 |                                                |
|                                                             |                                     |                  |                         |                                 |                                                |
|                                                             |                                     |                  |                         |                                 |                                                |
|                                                             |                                     |                  |                         |                                 | Sauvegarder                                    |

## Cliquez sur Sauvegarder.

| <b>0000</b> v2.27.0                              | (V) Démo vidéo HD Français 🛈 |               |                  | Modifier menu prix fixe | Menu prix fixe                  | FERMER 🛇                |
|--------------------------------------------------|------------------------------|---------------|------------------|-------------------------|---------------------------------|-------------------------|
| « Minimiser menu ⑦ Tableau de bord               | Menus prix fixe              |               |                  | 😥 Menu prix fixe        | Nom <sup>*</sup> menu six plats | Groupe CA* TVA élevée V |
|                                                  | Menus prix fixe              |               | Monu priv fivo   |                         | Des prix                        | 48.80                   |
| Menu<br>Groupes d'articles<br>Grilles tarifaires | Q Rechercher                 |               | No results found |                         | Identification                  |                         |
| Menus                                            | prix spécial                 | € 11,95 🖉 🔂 🛅 |                  |                         | Votre référence                 |                         |
| Menus prix fixe                                  | menu trois plats             | € 26,90 / ि 🗇 |                  |                         | ID                              | 36                      |
| Gestion prix                                     | menu trois plats (copy)      | € 26,90 / ि 🗊 |                  |                         |                                 |                         |
| Périodes                                         |                              |               |                  |                         |                                 |                         |
| A. Einancos                                      |                              |               |                  |                         |                                 |                         |
| -v Pinances •                                    |                              |               |                  |                         |                                 |                         |
|                                                  |                              |               |                  |                         |                                 |                         |
| 🖹 Payer 🗸 🗸                                      |                              |               |                  |                         |                                 |                         |
| ঢ় Self-service ✓                                |                              |               |                  |                         |                                 |                         |
|                                                  |                              |               |                  |                         |                                 |                         |
|                                                  |                              |               |                  |                         |                                 |                         |
|                                                  |                              |               |                  |                         |                                 |                         |
|                                                  |                              |               |                  |                         |                                 |                         |
|                                                  |                              |               |                  |                         |                                 |                         |
|                                                  |                              |               |                  |                         |                                 | Sauvegarder             |

#### Tutorial - Menus à la carte

• Votre menu trois plats dupliqué a été modifié avec succès en menu six plats.

| <b>0000</b> v2.27.0                      | (V) Démo vidéo HD Français 💿                |                            | 😚 Tutoriels booq by DISH | booq_fr_video@hd.digital v  |
|------------------------------------------|---------------------------------------------|----------------------------|--------------------------|-----------------------------|
| « Minimiser menu<br>Ø Tableau de bord    | Menus prix fixe                             |                            |                          | + Ajouter un menu prix fixe |
| Menu                                     | Menus prix fixe                             | Menu prix fixe sélectionné | Articles                 |                             |
| Groupes d'articles<br>Grilles tarifaires | Q Rechercher<br>prix spécial € 11,95 2 ⊡ 10 | No results found           |                          |                             |
| Menus prix fixe                          | menu trois plats € 26.90 2 G m              |                            |                          |                             |
| Menus d'options<br>Gestion prix          | menu six plats € 48.80 2 ℃ 1                | ]                          |                          |                             |
| Périodes Promotions                      |                                             |                            |                          |                             |
| $\sqrt[\Lambda]{}$ Finances $\checkmark$ |                                             |                            |                          |                             |
| (화 Général 🗸                             |                                             |                            |                          |                             |
| 🗖 Payer 🗸 🗸                              |                                             |                            |                          |                             |
| ∑ Self-service ✓                         |                                             |                            |                          |                             |
|                                          |                                             |                            |                          |                             |
|                                          |                                             |                            |                          |                             |
|                                          |                                             |                            |                          |                             |
|                                          |                                             |                            |                          |                             |
|                                          |                                             |                            |                          |                             |
|                                          |                                             |                            |                          |                             |

# Cliquez sur Menu.

| <b>0000</b> v2.27.0                   | (V) Démo vidéo HD Français 🛈                                                                                                    |                                            | ☆ Tutoriels booq by DISH                           | booq_fr_video@hd.digital ~ |
|---------------------------------------|----------------------------------------------------------------------------------------------------|--------------------------------------------|----------------------------------------------------|----------------------------|
| « Minimiser menu<br>Ø Tableau de bord | Menu (148 menu)<br>Général Allergènes                                                                                                    |                                            |                                                    |                            |
| Articles ^                            | Q Taper pour chercher Groupe d'articles Tous                                                                                                    | → i≡ Affiche                               | er 50 v données 🛛 🖓 Filtre 🖉 Colonne               | s v + Ajouter article      |
| Groupes d'articles                    | ID ≎ Nom ≎ Gro                                                                                                    | roupe d'articles 🗘 Groupe CA               | Des prix $\diamondsuit$ Prix option $\diamondsuit$ | TVA 🗘 Propriétés de pr     |
| Grilles tarifaires<br>Menus           | C 🗇 469 Alambic De Chaudfontaine Bo                                                                                                    | bissons non alcoolisées Boissons TVA Basse | € 3,00                                             | 20% - TVA 20%              |
| Menus prix fixe                       | 🥟 🖻 🛱 #98 Amaretto Disaronno Sp                                                                                                    | piritueux étrangers Boissons TVA élevée    | € 5,25                                             | 20% - TVA 20%              |
| Menus d'options                       | C 🛱 #9 Asperges Vertes En                                                                                                    | ntrées Aliments                            | € 11,50                                            | 10% - TVA 10% Cuisine      |
| Périodes                              |                                                                                                    | esserts Aliments                           | € 14,00                                            | 10% - TVA 10% Cuisine      |
| Promotions                            | 🥟 🖻 🏦 #119 Bacardi Blanco Sp                                                                                                    | biritueux étrangers Boissons TVA élevée    | € 5,25                                             | 20% - TVA 20%              |
| -∿ Finances ✓                         | 🧷 🖻 🛱 #120 Bacardi Limon Sp                                                                                                    | biritueux étrangers Boissons TVA élevée    | € 5,25                                             | 20% - TVA 20%              |
| ô子 Général 🗸 🗸                        | 2 🔂 🛱 #146 Baguette Ali                                                                                                    | iments TVA basse                           | € 3,50                                             | 10% - TVA 10%              |
| 🗖 Payer 🗸 🗸                           | Carl and the second second sec | afés spéciaux Boissons TVA élevée          | € 7,75                                             | 10% - TVA 10%              |
|                                       | √ T <sup>1</sup> <sup>1</sup> <sup>1</sup> <sup>1</sup> <sup>1</sup> <sup>1</sup> <sup>1</sup> <sup>1</sup> <sup>1</sup> <sup>1</sup>                                                                                                    | hisky Boissons TVA élevée                  | € 6,25                                             | 20% - TVA 20%              |
| ្នុ Self-service 🗸                    | 🥟 🖻 🏛 #105 Bête. Bénédictin Sp                                                                                                    | biritueux étrangers Boissons TVA élevée    | € 5,25                                             | 20% - TVA 20%              |
|                                       | 🧷 🖻 🏦 #76 Biere Bok (en Saison) Bié                                                                                                    | ères pression Boissons TVA élevée          | € 4,75                                             | 20% - TVA 20%              |
|                                       | 2 🔂 🕅 #10 Bisque En                                                                                                    | ntrées Aliments                            | € 13,50                                            | 10% - TVA 10% Cuisine      |
|                                       | 🖉 🖻 🗊 #135 Bouteille De Rose Vir                                                                                                    | ns Boissons TVA élevée                     | € 19,95                                            | 20% - TVA 20%              |
|                                       | 🖉 🖻 🗊 #129 Bouteille De Vin Blanc Co                                                                                                    | ognac Boissons TVA élevée                  | € 19,95                                            | 20% - TVA 20%              |
|                                       | 🖉 🖻 🌐 #132 Bouteille De Vin Rouge Vir                                                                                                    | ns Boissons TVA élevée                     | € 19,95                                            | 20% - TVA 20%              |
|                                       |                                                                                                    | 1 2 3 >                                    |                                                    |                            |

ISH Metro

## Cliquez sur Taper pour chercher et tapez le titre de votre menu.

| <b>0000</b> v2.27.0                   | (V) Démo vidéo HD Français 🛛 🛈              |                          | 😚 Tuto              | oriels boog by DISH                        | booq_fr_video@hd.digital v |
|---------------------------------------|---------------------------------------------|--------------------------|---------------------|--------------------------------------------|----------------------------|
| « Minimiser menu<br>Ø Tableau de bord | Menu (148 menu)<br>Général Allergènes       |                          |                     |                                            |                            |
| Articles ^                            | Q Taper pour chercher Groupe d'articles Tou | s v                      | E Afficher 50 v dou | nnées 🛛 🖓 Filtre 🖉 © Colon                 | nes V + Ajouter article    |
| Groupes d'articles                    | ID 🗘 Nom 🗘                                  | Groupe d'articles 🗘      | Groupe CA           | Des prix $\Diamond$ Prix option $\Diamond$ | C TVA 🗘 Propriétés de pr   |
| Grilles tarifaires                    | 🧷 🖻 🏦 #69 Alambic De Chaudfontaine          | Boissons non alcoolisées | Boissons TVA Basse  | € 3,00                                     | 20% - TVA 20%              |
| Menus prix fixe                       | 🖉 🖻 前 #98 Amaretto Disaronno                | Spiritueux étrangers     | Boissons TVA élevée | € 5,25                                     | 20% - TVA 20%              |
| Menus d'options                       | C 🖻 🛱 #9 Asperges Vertes                    | Entrées                  | Aliments            | € 11,50                                    | 10% - TVA 10% Cuisine      |
| Gestion prix<br>Périodes              | C 🖻 🛱 #28 Assiette De Fromages              | Desserts                 | Aliments            | € 14,00                                    | 10% - TVA 10% Cuisine      |
| Promotions                            | 🖉 🖻 🛱 #119 Bacardi Blanco                   | Spiritueux étrangers     | Boissons TVA élevée | € 5,25                                     | 20% - TVA 20%              |
| $\cdot$ Finances $\checkmark$         | 🖉 🖻 前 #120 Bacardi Limon                    | Spiritueux étrangers     | Boissons TVA élevée | € 5,25                                     | 20% - TVA 20%              |
| 🖏 Général 🗸 🗸                         | 146 Baguette                                | Aliments                 | TVA basse           | € 3,50                                     | 10% - TVA 10%              |
| 🗖 Payer 🗸 🗸                           | 🖉 🖻 🛱 #44 Baileys Coffee                    | Cafés spéciaux           | Boissons TVA élevée | € 7,75                                     | 10% - TVA 10%              |
|                                       | C 🖻 🛱 #78 Ballerines                        | Whisky                   | Boissons TVA élevée | € 6,25                                     | 20% - TVA 20%              |
| Self-service V                        | 🥟 🖻 🛱 #105 Bête. Bénédictin                 | Spiritueux étrangers     | Boissons TVA élevée | € 5,25                                     | 20% - TVA 20%              |
|                                       | 🧷 🖻 🛱 #76 Biere Bok (en Saison)             | Bières pression          | Boissons TVA élevée | € 4,75                                     | 20% - TVA 20%              |
|                                       | 🖉 🖻 🕅 #10 Bisque                            | Entrées                  | Aliments            | € 13,50                                    | 10% - TVA 10% Cuisine      |
|                                       | 🧷 🖻 🏦 #135 Bouteille De Rose                | Vins                     | Boissons TVA élevée | € 19,95                                    | 20% - TVA 20%              |
|                                       | 🖉 🕤 📋 #129 Bouteille De Vin Blanc           | Cognac                   | Boissons TVA élevée | € 19,95                                    | 20% - TVA 20%              |
|                                       | C 🗇 🗊 #132 Bouteille De Vin Rouge           | Vins                     | Boissons TVA élevée | € 19,95                                    | 20% - TVA 20%              |
|                                       |                                             |                          | 1 2 3 >             |                                            |                            |

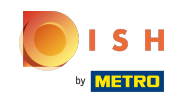

# Cliquez sur l'icône du stylo.

| <b>0000</b> v2.27.0                                                                                                    |   | (V) Démo vidéo HD Français                                                                         |                                | 😚 Tutoriels booq by DISH         | booq_fr_video@hd.digital ~                        |
|----------------------------------------------------------------------------------------------------|---|----------------------------------------------------------------------------------------------------|--------------------------------|----------------------------------|---------------------------------------------------|
| <ul> <li>Minimiser menu</li> <li>Tableau de bord</li> <li>Articles</li> <li>Menu</li> <li>Groupes d'articles</li> <li>Griller tatifation</li> </ul> | ^ | Menu (2 menu)<br><u>Général</u> Allergènes<br>Q menui<br>FILTRES SÉLECTIONNÉS (1) Requête = menu 8 | i =                            | Afficher 50 v données 🛛 🖓 Filtre | ⊗ Colonnes ∨ + Ajouter article                    |
| Menus<br>Menus prix fixe                                                                                                    |   | ID ≎ Nom ≎ C                                                                                       | Groupe d'articles \$ Groupe CA | Des prix ≎ I<br>€ 48.80          | Prix option   TVA   Propriétés de pro O% - TVA 0% |
| Menus d'options<br>Gestion prix<br>Périodes                                                                                                    |   | C 🗇 #160 menu trois plats                                                                          | TVA basse                      | € 26,90                          | 0% - TVA 0%                                       |
| Promotions $\Lambda_r$ Finances                                                                                                    | ~ |                                                                                                    |                                |                                  |                                                   |
| හි Général                                                                                                    | ~ |                                                                                                    |                                |                                  |                                                   |
| Payer                                                                                                    | ~ |                                                                                                    |                                |                                  |                                                   |
| '므 Self-service                                                                                                    | ~ |                                                                                                    |                                |                                  |                                                   |
|                                                                                                    |   |                                                                                                    | 1                              |                                  |                                                   |

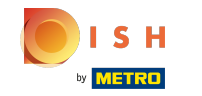

Ð

# Cliquez sur Nom et saisissez le nom de votre menu. Remarque: souvent, le nom de votre menu est automatiquement ajouté, sinon faites-le manuellement.

| <b>6000</b> v2.27.0                                | Modifier article                         | Article                                             |            |                                        | FERMER 🚫     |
|----------------------------------------------------|------------------------------------------|-----------------------------------------------------|------------|----------------------------------------|--------------|
|                                                    | # Article                                | Nom* menu trois plats Groupe d'articles Au          | cun 🗸      | Groupe CA* TVA basse                   | e ~          |
| Ø Tableau de bord                                  | Description produit                      | Des prix                                            |            | Description                            |              |
| Articles ^                                         | 🔁 Images                                 | Prix* 26,90 Prix option                             | 0,0        | Nom abrégé                             |              |
| Groupes d'articles<br>Grilles tarifaires<br>Menus  | <ol> <li>Informations produit</li> </ol> | TVA* 0% - TVA 0% V Price per<br>Is open price Unité |            | Recherche et filtre<br>Champ de        | es           |
| Menus prix fixe<br>Menus d'options<br>Gestion prix |                                          | Production                                          |            | recherche 1<br>Champ de<br>recherche 2 |              |
| Périodes                                           |                                          | Ordre articles 0 Type de plats                      | Aucun 🗸    | Autre                                  |              |
| √ Finances ✓                                       |                                          | Aucun<br>+ Aiouter des propriétés de production     |            | Établissement                          | Aucun 🗸      |
| 🚯 Général 🗸 🗸                                      |                                          | Fenêtres pop-up                                     | Traitement | on                                     |              |
| 🗖 Payer 🗸 🗸                                        |                                          | + Ajouter menu d'options                            |            | Processus                              | Par défaut 🗸 |
| े़ Self-service ✔                                  |                                          | Composants article                                  |            | Type de traitement                     | Par défaut 🗸 |
|                                                    |                                          | Pas de composant ajoute<br>+ Ajouter composant      |            | Profil d'emballage                     | Aucun ~      |
|                                                    |                                          |                                                     |            | Identification                         |              |
|                                                    |                                          |                                                     |            | Votre<br>référence                     | 25           |
|                                                    |                                          |                                                     |            | ID 1                                   | 160          |
|                                                    |                                          |                                                     |            |                                        | Sauvegarder  |

## Cliquez sur Aucun pour sélectionner votre groupe d'articles.

| <b>0000</b> v2.27.0                      | Modifier article                         | Article                                             | Fermer 🚫                        |  |  |  |
|------------------------------------------|------------------------------------------|-----------------------------------------------------|---------------------------------|--|--|--|
|                                          | # Article                                | Nom* menu trois plats Groupe d'articles Aucun ~     | Groupe CA* TVA basse V          |  |  |  |
| Tableau de bord                          | Description produit                      | Des prix                                            | Description                     |  |  |  |
| Articles     Menu                        | 🔁 Images                                 | Prix*         26,90         Prix option         0,0 | Nom abrégé                      |  |  |  |
| Groupes d'articles<br>Grilles tarifaires | <ol> <li>Informations produit</li> </ol> | TVA* 0% - TVA 0%  Price per                         | Recherche et filtres            |  |  |  |
| Menus<br>Menus prix fixe                 |                                          | Unité Unité ✓                                       | Champ de<br>recherche 1         |  |  |  |
| Menus d'options                          |                                          | Production                                          | Champ de<br>recherche 2         |  |  |  |
| Périodes                                 |                                          | Ordre articles 0 Type de plats Aucun ~              | Autre                           |  |  |  |
| Arr Finances ✓                           |                                          | Aucun                                               | Établissement Aucun 🗸           |  |  |  |
|                                          |                                          | Fanettres pop-up                                    |                                 |  |  |  |
| 🖯 Payer 🗸 🗸                              |                                          | + Ajouter menu d'options                            | Processus Par défaut            |  |  |  |
| Ç Self-service ✓                         |                                          | Composants article                                  | Type de traitement Par défaut 🗸 |  |  |  |
|                                          |                                          | Pas de composant ajouté<br>+ Ajouter composant      | Profil d'emballage Aucun ~      |  |  |  |
|                                          |                                          |                                                     | Identification                  |  |  |  |
|                                          |                                          |                                                     | Votre 25<br>référence           |  |  |  |
|                                          |                                          |                                                     | ID 160                          |  |  |  |
|                                          |                                          |                                                     | Sauvegarder                     |  |  |  |

## Sélectionnez et cliquez sur Aliments.

| <b>0000</b> v2.27.0                   | Modifier article        | Article                                                     | FERMER 🛞                        |  |  |  |
|---------------------------------------|-------------------------|-------------------------------------------------------------|---------------------------------|--|--|--|
| « Minimiser menu                      | # Article               | Nom <sup>*</sup> menu trois plats Groupe d'articles Aucun ~ | Groupe CA* TVA basse ~          |  |  |  |
| <ul> <li>Ø Tableau de bord</li> </ul> | 🖄 Description produit   | Des prix                                                    | Description                     |  |  |  |
| Nenu                                  | 🔁 Images                | Prix* 26,90 Prix option                                     | Nom abrégé                      |  |  |  |
| Groupes d'articles                    | () Informations produit | TVA* 0% - TVA 0% ~ Price per                                | Recherche et filtres            |  |  |  |
| Menus                                 |                         | □ Is open price Unité ✓                                     | Champ de                        |  |  |  |
| Menus prix fixe<br>Menus d'options    |                         | Production                                                  | Champ de                        |  |  |  |
| Gestion prix<br>Périodes              |                         | Ordre articles 0 Type de plats Aucun ~                      | Autre                           |  |  |  |
| Promotions                            |                         | Propriétés de production                                    | Établissement Aucun 🗸           |  |  |  |
| √r Finances ✓                         |                         | + Ajouter des propriétés de production                      |                                 |  |  |  |
| 🌐 Général 🗸 🗸                         |                         | Fenêtres pop-up                                             | Traitement                      |  |  |  |
| 🖯 Payer 🗸 🗸                           |                         | Composants article                                          | Processus Par défaut 🗸          |  |  |  |
| े़⊐ Self-service ✔                    |                         | Pas de composant ajouté                                     | Type de traitement Par défaut V |  |  |  |
|                                       |                         | + Ajouter composant                                         | Profil d'emballage Aucun V      |  |  |  |
|                                       |                         |                                                             | Identification                  |  |  |  |
|                                       |                         |                                                             | Votre 25<br>référence           |  |  |  |
|                                       |                         |                                                             | ID 160                          |  |  |  |
|                                       |                         |                                                             | Sauvegarder                     |  |  |  |

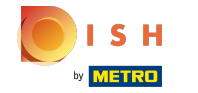

0

#### Cliquez sur la case à côté de Groupe CA pour sélectionner votre groupe de chiffre d'affaires. Remarque: souvent, le groupe de chiffre d'affaires est ajouté automatiquement, sinon sélectionnez-le.

| <b>0000</b> v2.27.0                      | Modifier article         | Article                                                                            | FERMER 🛞                           |
|------------------------------------------|--------------------------|------------------------------------------------------------------------------------|------------------------------------|
|                                          | # Article                | Nom*         menu trois plats         Groupe d'articles         Aliments         V | Groupe CA <sup>*</sup> TVA basse ~ |
| <ul> <li>Tableau de bord</li> </ul>      | C Description produit    | Des prix                                                                           | Descrip VI TVA basse               |
| Articles ^ Menu                          | 🔀 Images                 | Prix* 26,90 Prix option 0,0                                                        | Nom abré                           |
| Groupes d'articles<br>Grilles tarifaires | (i) Informations produit | TVA*     0% - TVA 0%     Price per       Is open price     Unité                   | Recherche et filtres               |
| Menus<br>Menus prix fixe                 |                          | TTC                                                                                | Champ de<br>recherche 1            |
| Menus d'options<br>Gestion prix          |                          | Production                                                                         | Champ de<br>recherche 2            |
| Périodes<br>Promotions                   |                          | Ordre articles     0     Type de plats     Aucun       Propriétés de production    | Autre                              |
| √ Finances ✓                             |                          | Aucun<br>+ Ajouter des propriétés de production                                    | Établissement Aucun 🗸              |
| ③ Général 🗸 🗸                            |                          | Fenêtres pop-up                                                                    | Traitement                         |
| 🗖 Payer 🗸 🗸                              |                          | Composants article                                                                 | Processus Par défaut 🗸             |
| ∵ Self-service ✓                         |                          | Pas de composant ajouté<br>+ Ajouter composant                                     | Type de traitement Par défaut v    |
|                                          |                          |                                                                                    | Identification                     |
|                                          |                          |                                                                                    | Votre 25<br>référence              |
|                                          |                          |                                                                                    | ID 160                             |
|                                          |                          |                                                                                    | Sauvegarder                        |

# Cliquez sur Sauvegarder.

| <b>0000</b> v2.27.0                      | Modifier article      | Article                                |                   |                   |          |                                  | FERMER 🛞       |
|------------------------------------------|-----------------------|----------------------------------------|-------------------|-------------------|----------|----------------------------------|----------------|
| « Minimiser menu                         | # Article             | Nom* menu trois p                      | plats             | Groupe d'articles | Aliments | ✓ Groupe CA <sup>∗</sup> TVA bas | se 🗸           |
| Tableau de bord                          | C Description produit | Des prix                               |                   |                   |          | Description                      |                |
| 🕅 Articles 🖍 Menu                        | 🔀 Images              | Prix*                                  | 26,90             | Prix option       | 0,0      | Nom abrégé                       |                |
| Groupes d'articles<br>Grilles tarifaires | Informations produit  | TVA*                                   | 0% - TVA 0% ~     | Price per         |          | Recherche et filt                | res            |
| Menus<br>Menus prix fixe                 |                       |                                        | ☑ ТТС             | Unité             | ~        | Champ de<br>recherche 1          |                |
| Menus d'options<br>Gestion prix          |                       | Production                             |                   |                   |          | Champ de<br>recherche 2          |                |
| Périodes<br>Promotions                   |                       | Ordre articles<br>Propriétés de produc | o                 | Type de plats     | Aucun 🗸  | Autre                            |                |
| √y Finances 🗸 🗸                          |                       | Aucun<br>+ Ajouter des proprié         | tés de production |                   |          | Établissement                    | Aucun ~        |
| ộ: Général 🗸 🗸                           |                       | Fenêtres pop-up                        |                   |                   |          | Traitement                       |                |
| 🗖 Payer 🗸 🗸                              |                       | + Ajouter menu d'opt                   | tions             |                   |          | Processus                        | Par défaut 🗸 🗸 |
| . Self-service 🗸                         |                       | Composants artic                       | le<br>outé        |                   |          | Type de traitement               | Par défaut 🗸 🗸 |
|                                          |                       | + Ajouter composant                    |                   |                   |          | Profil d'emballage               | Aucun 🗸        |
|                                          |                       |                                        |                   |                   |          | Identification                   |                |
|                                          |                       |                                        |                   |                   |          | Votre<br>référence               | 25             |
|                                          |                       |                                        |                   |                   |          | ID                               | 160            |
|                                          |                       |                                        |                   |                   |          |                                  | Sauvegarder    |

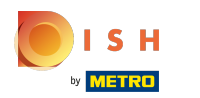

# Cliquez sur Menus.

| <b>0000</b> v2.27.0                                                                                                    |   | (V) Démo                    | vidéc               | HD                | Français 🛈                                  |                  |                                            | 😚 Tutoriels booq by D                        | ізн 🔘                               | booq_fr_video@hd.digital $$ |
|----------------------------------------------------------------------------------------------------|---|-----------------------------|---------------------|-------------------|---------------------------------------------|------------------|--------------------------------------------|----------------------------------------------|-------------------------------------|-----------------------------|
| <ul> <li>Minimiser menu</li> <li>Tableau de bord</li> <li>Articles</li> <li>Menu</li> <li>Groupes d'articles</li> </ul> | ^ | Menu (2 m<br>Général<br>Q m | nenu)<br>All<br>enu | lergène<br>ÉS (1) | S<br>Groupe d'articles<br>Requête menu X    | 'ous v           |                                            | Afficher <b>50 v</b> données V <b>Filt</b> r | e) (© Colonnes 🗸                    | + Ajouter article           |
| Grilles tarifaires<br>Menus<br>Menus prix fixe<br>Menus d'options<br>Gestion prix<br>Périodes                           |   | 0 G                         | ाट<br>मि #          | D 0<br>162        | Nom 0<br>menu six plats<br>menu trois plats | Groupe d'article | es \$ Groupe CA<br>TVA élevée<br>TVA basse | Des prix ≎<br>€ 48,80<br>€ 26,90             | Prix option $C$ TVA<br>0% -<br>0% - | Propriétés de pro<br>TVA 0% |
| Promotions<br>小 Finances<br>③ Général                                                                                   | * |                             |                     |                   |                                             |                  |                                            |                                              |                                     |                             |
| Payer                                                                                                    | ~ |                             |                     |                   |                                             |                  |                                            |                                              |                                     |                             |
|                                                                                                    |   |                             |                     |                   |                                             |                  |                                            |                                              |                                     |                             |
|                                                                                                    |   |                             |                     |                   |                                             |                  | 1                                          |                                              |                                     |                             |

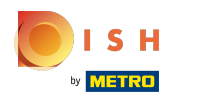

#### Cliquez sur Menu.

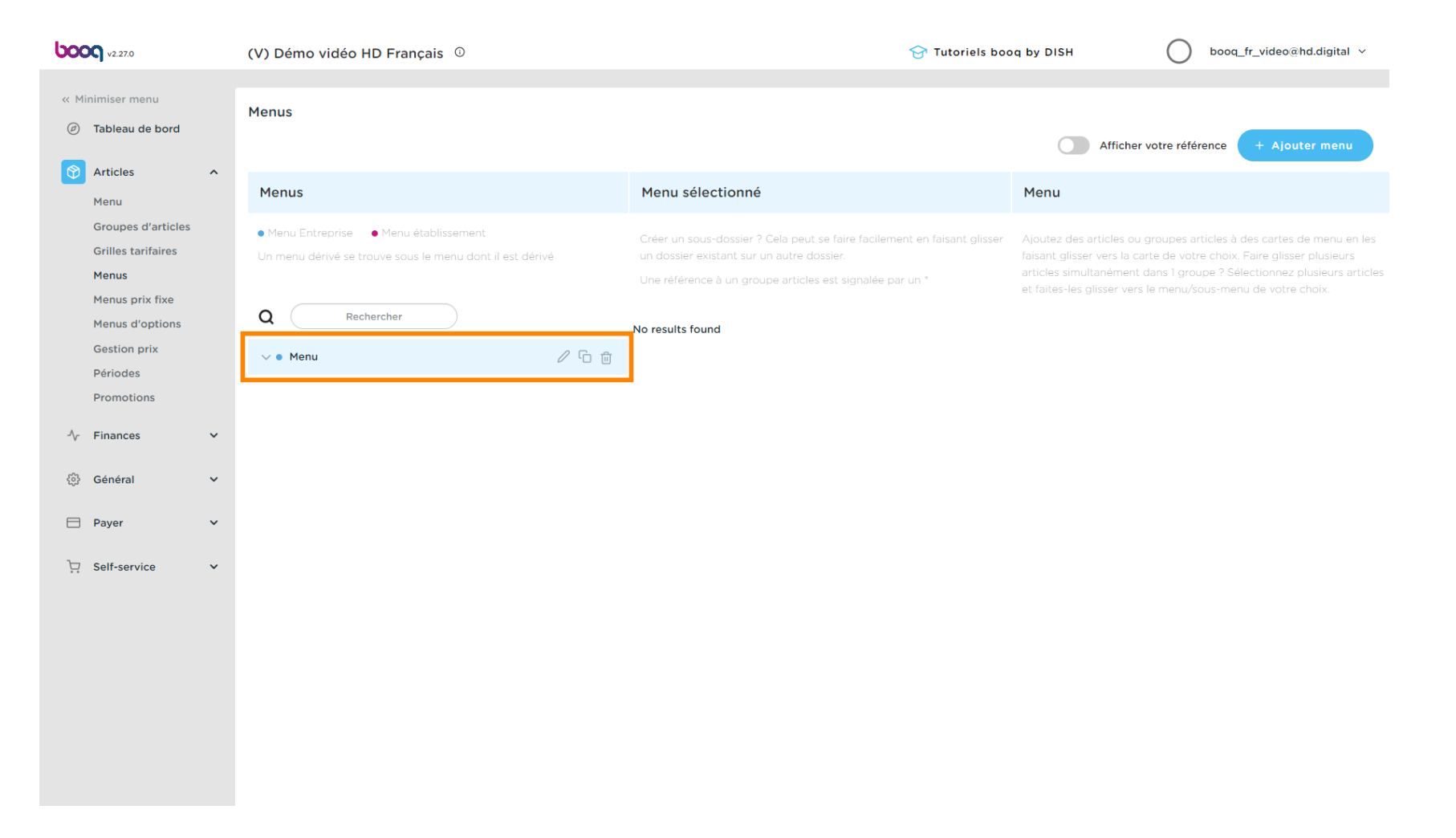

ISH METRO

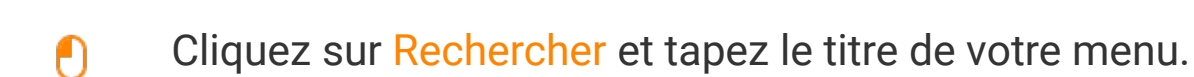

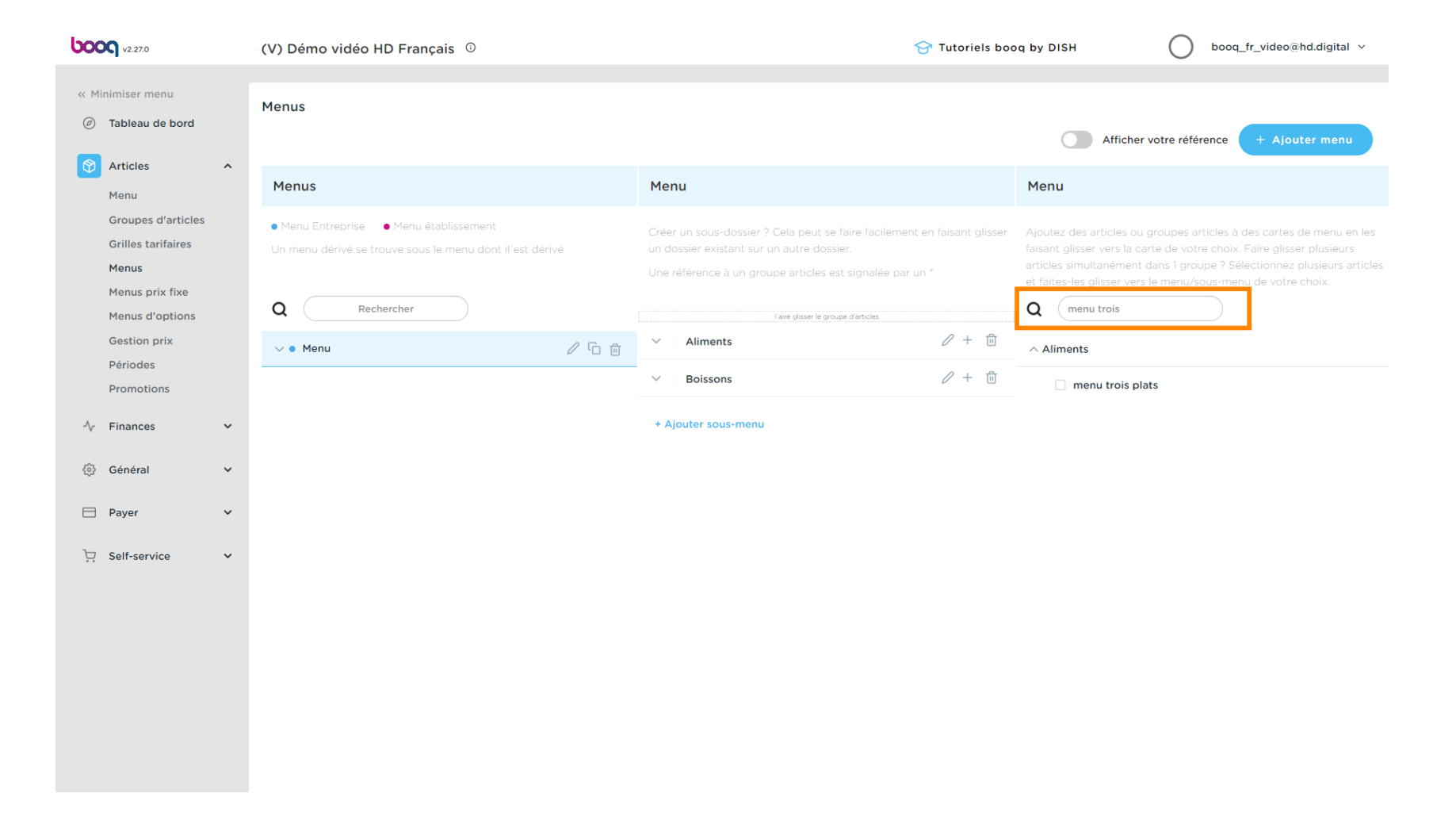

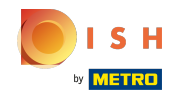

#### Cochez la case à côté de menu trois plats.

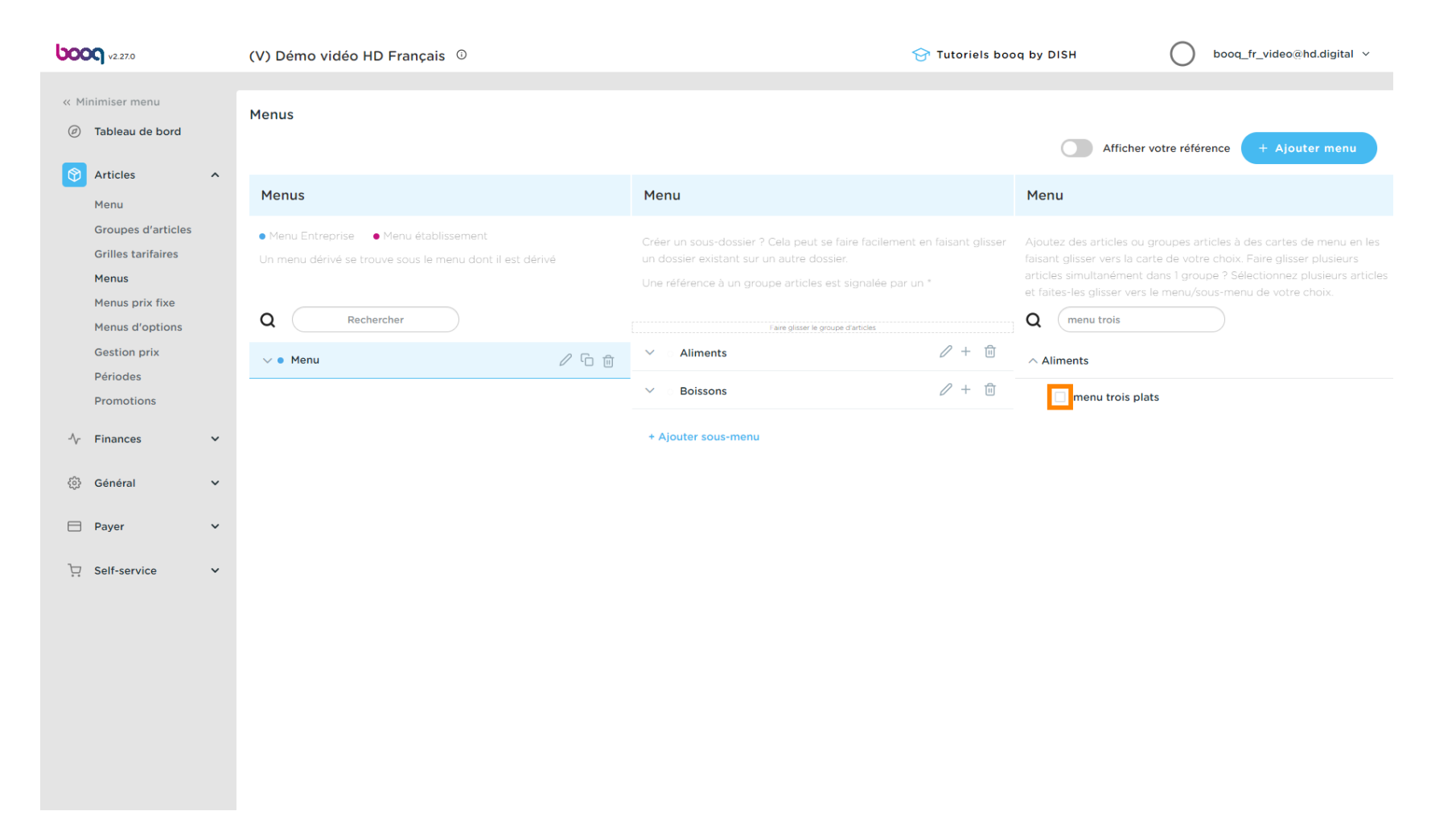

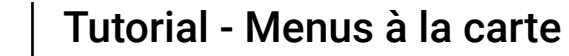

ISH Metro

• Faites glisser vos aliments sélectionnés, en l'occurrence un menu trois plats, et déposez-les dans la catégorie ou sous-catégorie souhaitée.

| 0000 v2.27.0                                                                            | (V) Démo vidéo HD Français 🛈                                                                    | 🔂 Tutoriels bo                                                                                                    | oq by DISH booq_fr_video@hd.digital v                                                                                                    |
|-----------------------------------------------------------------------------------------|-------------------------------------------------------------------------------------------------|----------------------------------------------------------------------------------------------------|----------------------------------------------------------------------------------------------------|
| « Minimiser menu<br>@ Tableau de bord                                                   | Menus                                                                                           |                                                                                                    | Afficher votre référence + Ajouter menu                                                                                                    |
| Menu                                                                                    | Menus                                                                                           | Menu                                                                                                    | Menu                                                                                                    |
| Groupes d'articles<br>Grilles tarifaires<br>Menus<br>Menus prix fixe<br>Menus d'options | Menu Entreprise     Menu établissement Un menu dérivé se trouve sous le menu dont il est dérivé | Créer un sous-dossier ? Cela peut se faire facilement en faisant glisser<br>un dossier existant sur un autre dossier.<br>Une référence à un groupe articles est signalée par un * | Ajoutez des articles ou groupes articles à des cartes de menu en les<br>faisant glisser vers la carte de votre choix. Faire glisser plusieurs<br>articles simultanément dans 1 groupe ? Sélectionnez plusieurs articles<br>et faites-les glisser vers le menu/sous-menu de votre choix.<br>Q menu trois |
| Gestion prix                                                                            | <ul> <li>✓ ● Menu</li> <li>✓ ● Menu</li> </ul>                                                  | $\checkmark$ Aliments $\checkmark$ + $\square$                                                                                                    | ∧ Aliments                                                                                                    |
| Promotions                                                                              |                                                                                                 | <ul> <li>✓ Boissons</li> <li></li></ul>                                                                                                    | 🗹 menu trois plats                                                                                                    |
| √, Finances ✓                                                                           |                                                                                                 | + Ajouter sous-menu                                                                                                    |                                                                                                    |
| ගුී Général 🗸 🗸                                                                         |                                                                                                 |                                                                                                    |                                                                                                    |
| 🖻 Payer 🗸 🗸                                                                             |                                                                                                 |                                                                                                    |                                                                                                    |
| ⊊ Self-service ✓                                                                        |                                                                                                 |                                                                                                    |                                                                                                    |
|                                                                                         |                                                                                                 |                                                                                                    |                                                                                                    |

#### Cliquez sur Général.

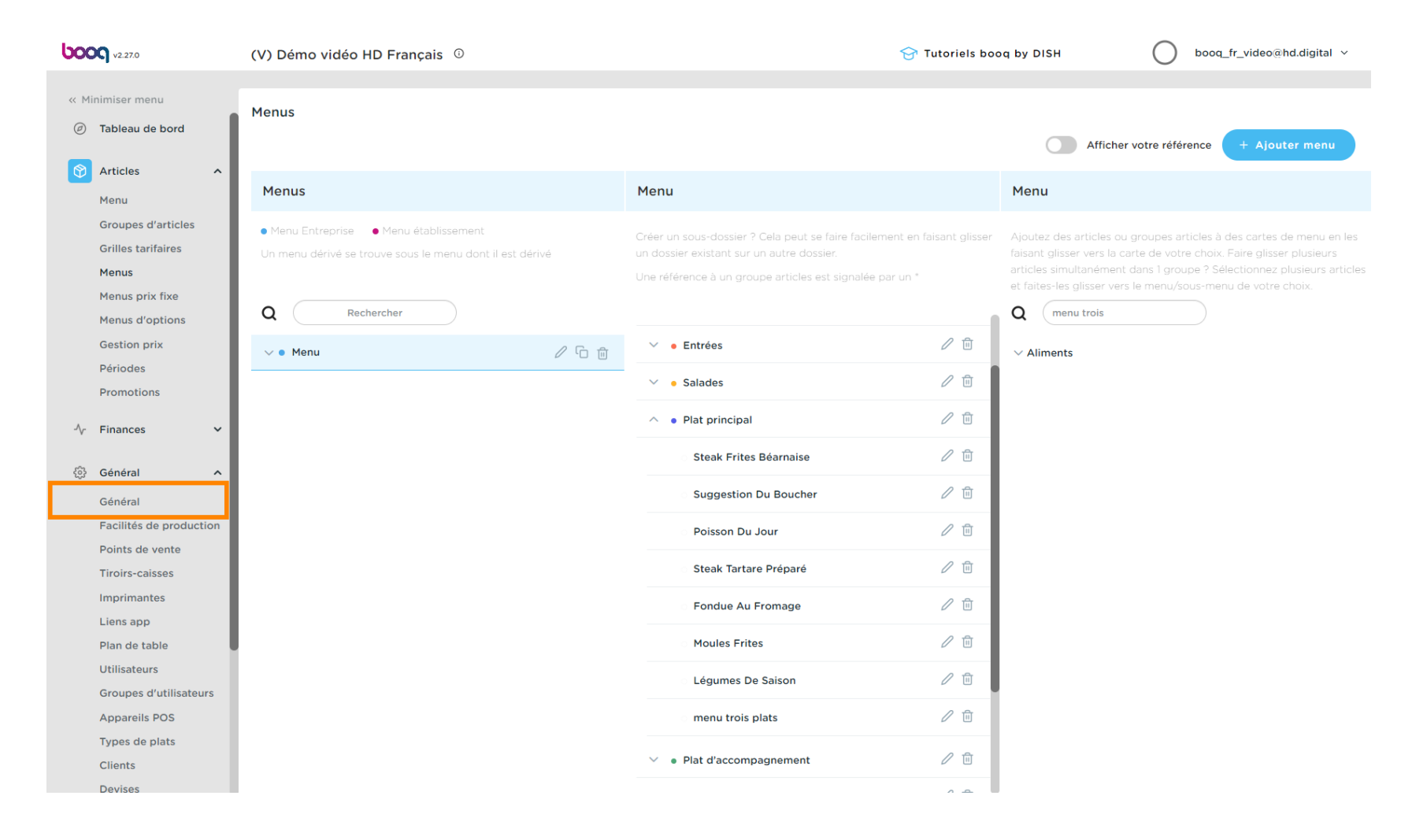

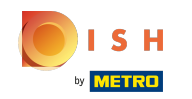

#### Cliquez sur Envoyer. Ça y est.

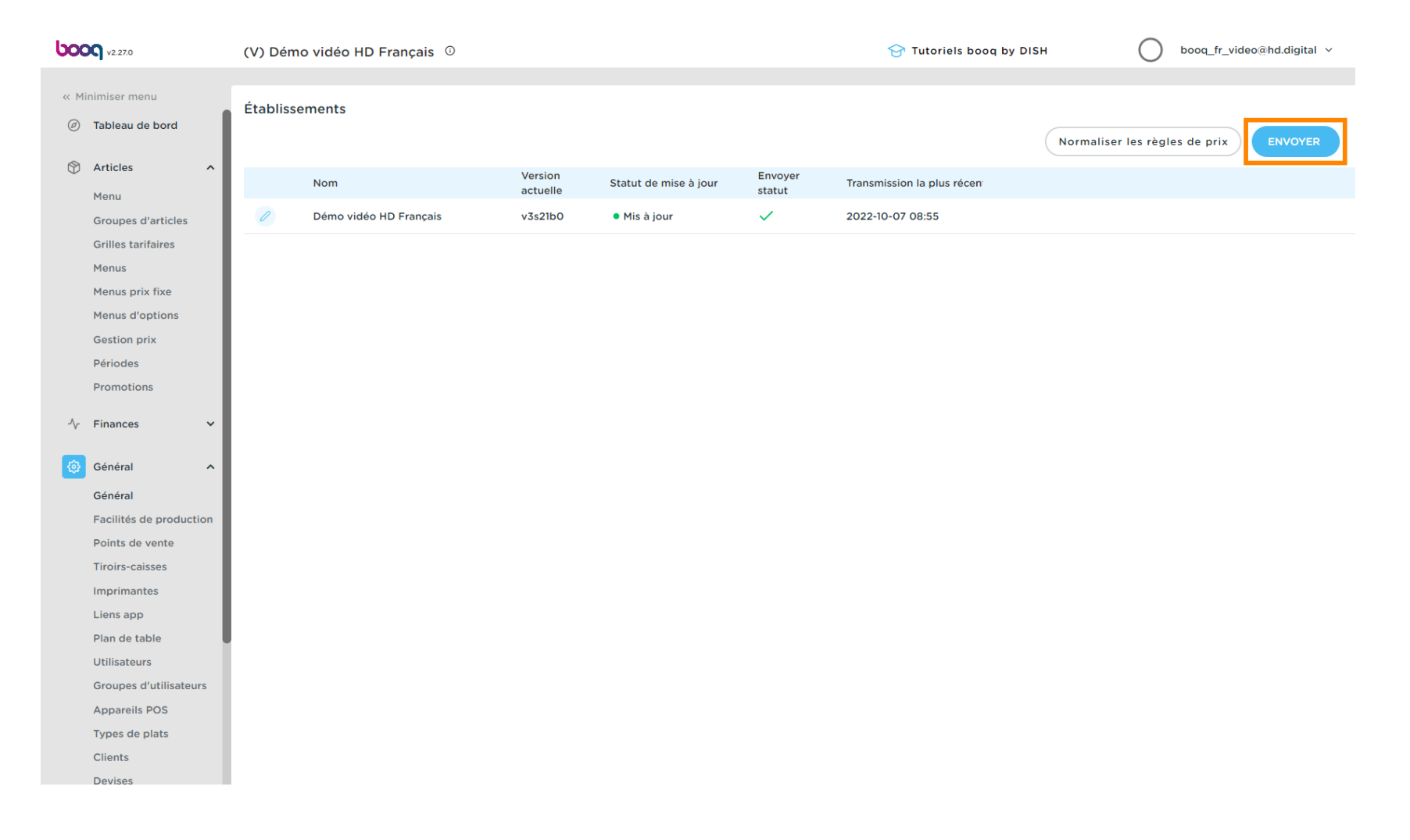

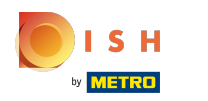

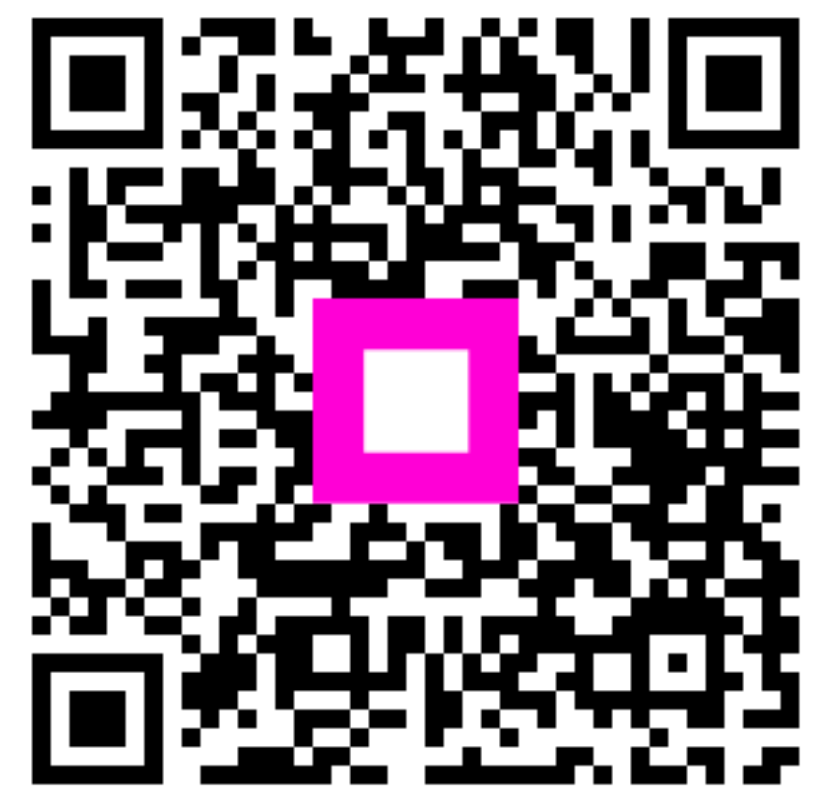

Scan to go to the interactive player